#### DNV·GL

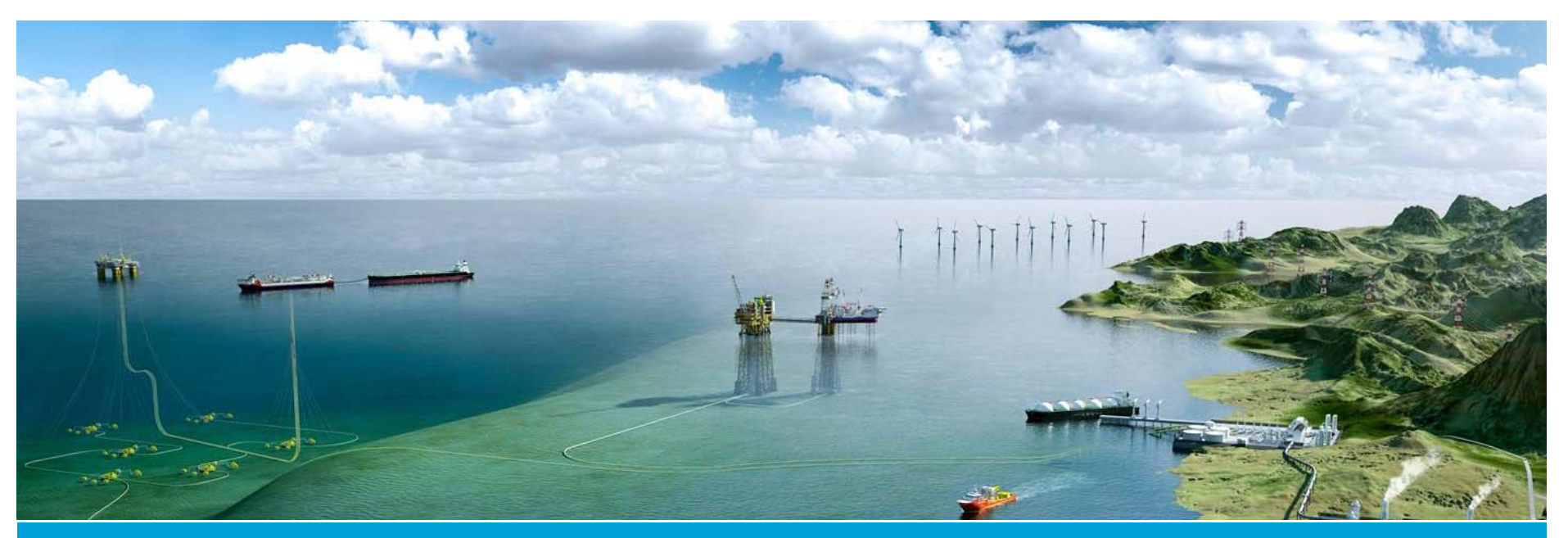

SOFTWARE

#### Sesam user course

HydroD Hydrostatics & Stability

**DNV GL** 12 May 2016

Ungraded

1 DNV GL © 2016

SAFER, SMARTER, GREENER

# **Scope of presentation**

Describe features & commands for performing a hydrostatic analysis, and their concepts

- >Analysis setup
- Code-checking
- ➢ Reporting

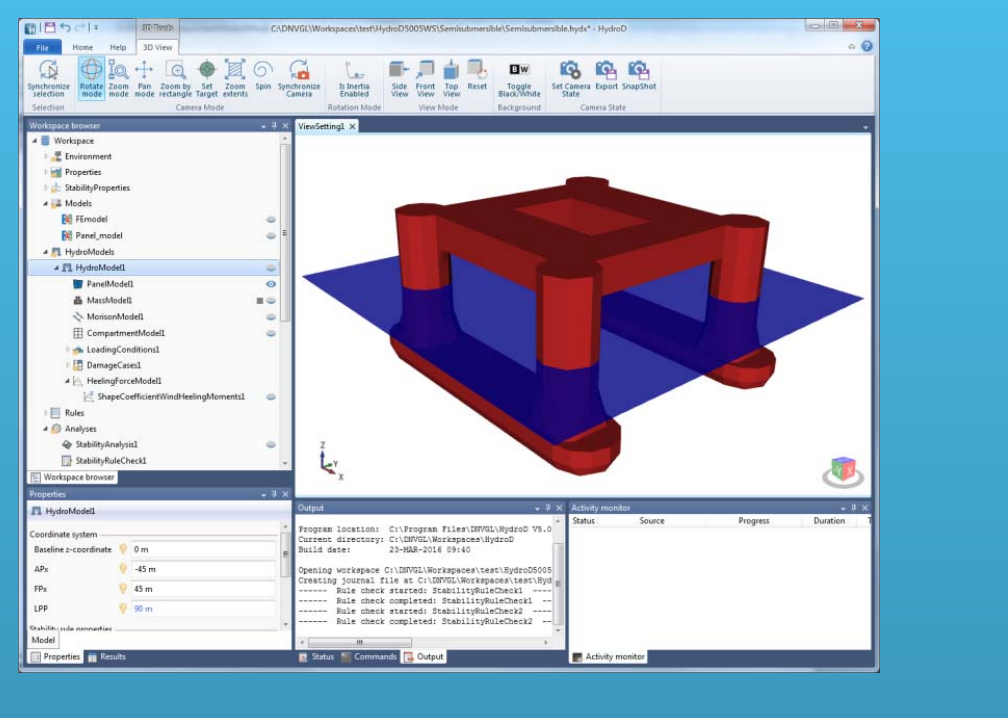

### Why HydroD for Hydrostatics and Stability?

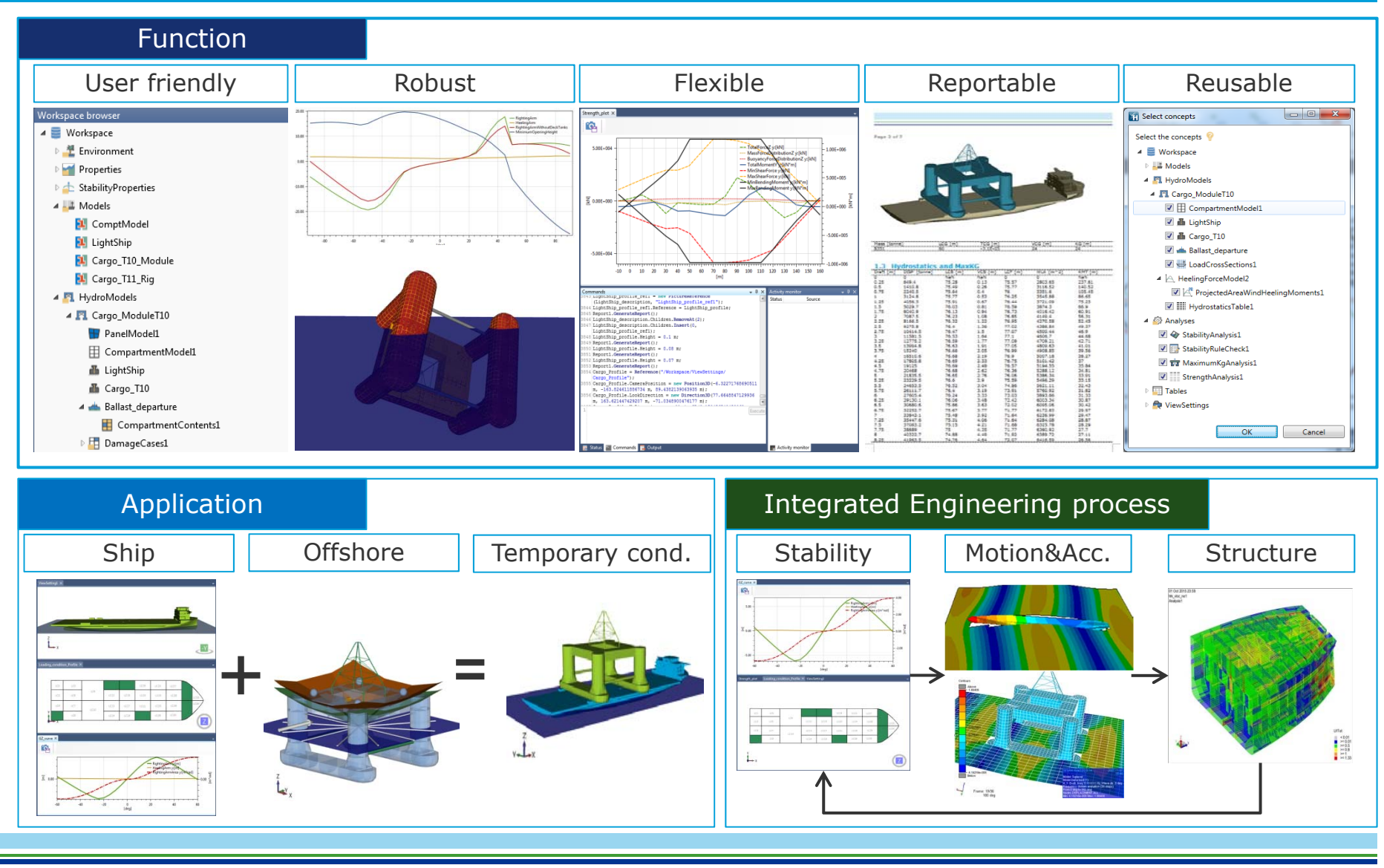

### Some highlights

- Flexible and easy to do hydrostatic and stability computations in intact or damaged condition
- Variable filling or flooding of internal tanks (by specifying filling fraction)
- Automatic computation of trim, heel and draft to balance mass and buoyancy
  - No need for remodelling if non-zero trim and heel
- Automatic filling of tanks to balance mass and buoyancy in different loading conditions
  - No need to remodel with different fillings
- Stability codes for ships and mobile offshore structures

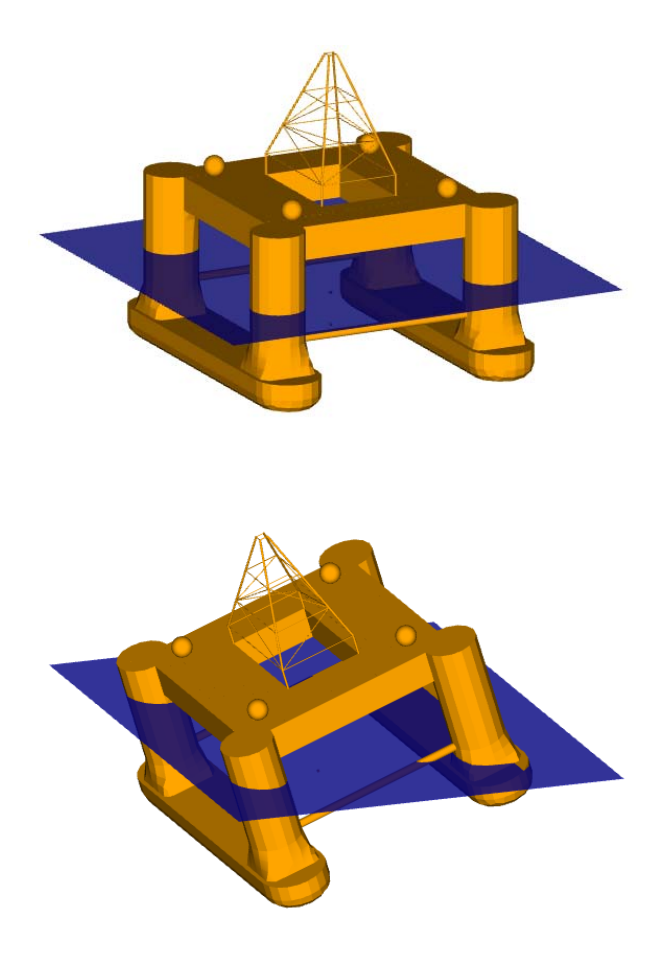

#### Main features

- Computation of draught, trim and heel
- Computation of GZ-curves and metacentric height
- Balancing vessel and maximizing GM by filling of n tanks
- Report, including tables and plots, of
  - buoyancy information (including block coefficient)
  - trim moment
  - flooding openings distance to waterline
  - righting and heeling moment curves, righting and heeling arm areas etc.
  - code check results
- Computation of calm sea sectional force and moment curves.
- Computation of wind heeling moment
- Max KG (AVCG) analysis
- Watertight/Weathertight integrity plan

#### Hydrostatic computations

- Accurate computations (no interpolations or approximations)
  - Exact level of free surface in internal tanks computed at every heel angle
  - Exact draught of model computed at every heel angle (ensuring constant displacement during the heel motion)
  - Option to iterate on trim balancing out trim moments
  - Elements cut in the waterline/free surface level to give exact volume and mass computations
  - Mass and centre of gravity of tank fluid computed by an analytically exact method

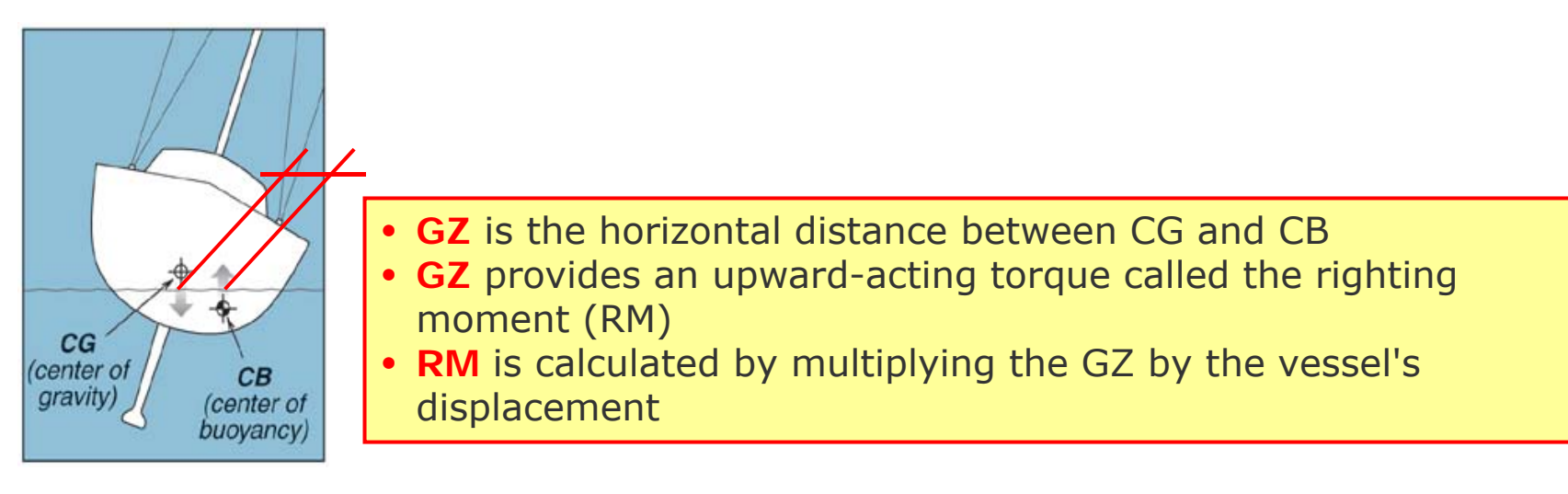

### **Flooded tanks**

HydroD will find new equilibrium position

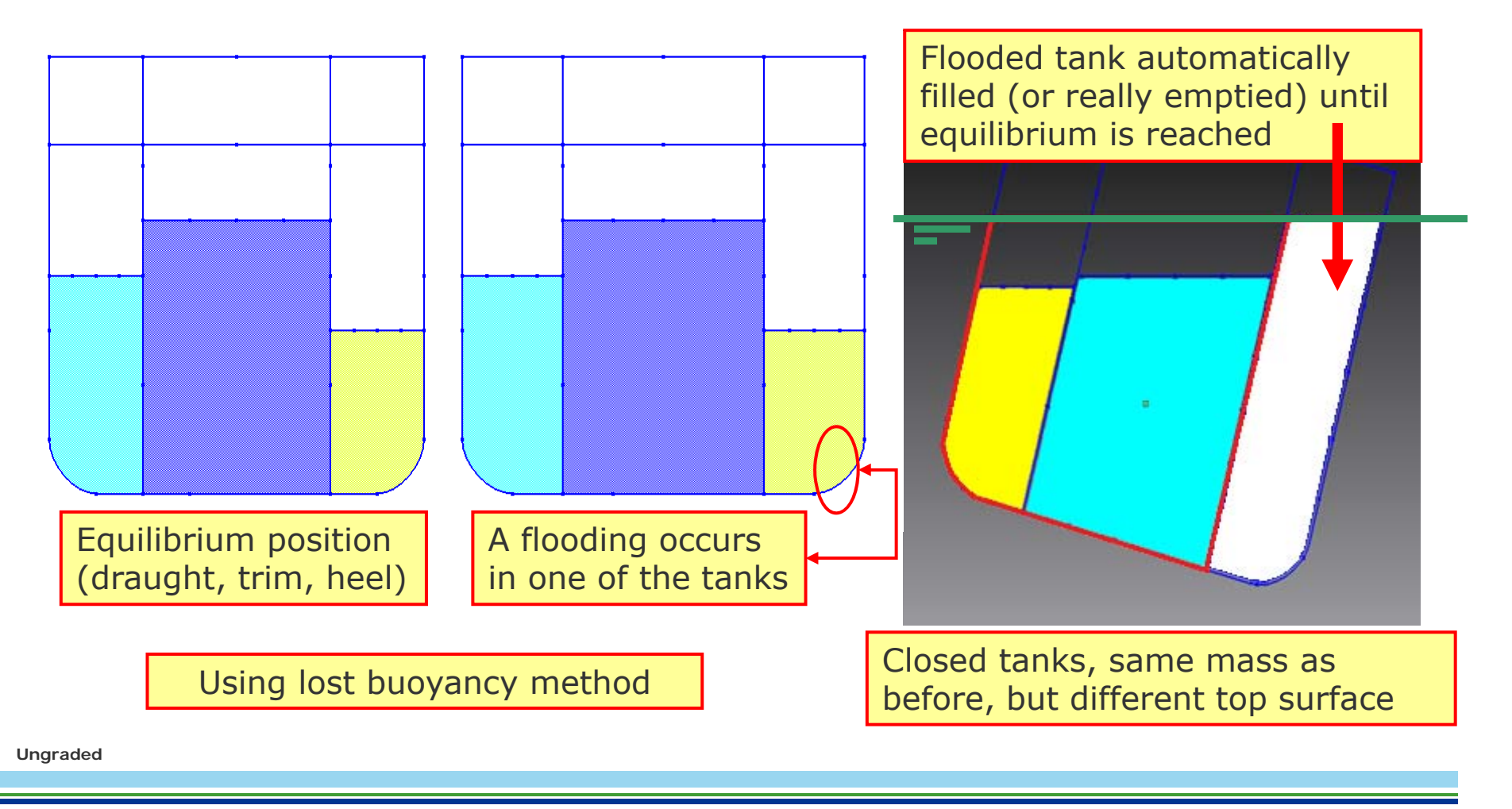

#### **Results – Righting arm (GZ) curve – Flooded tanks**

- Computing GZ-curve with flooded tanks
  - For each angle in computation (here -60 deg -> 60 deg) the free surface in all tanks are computed

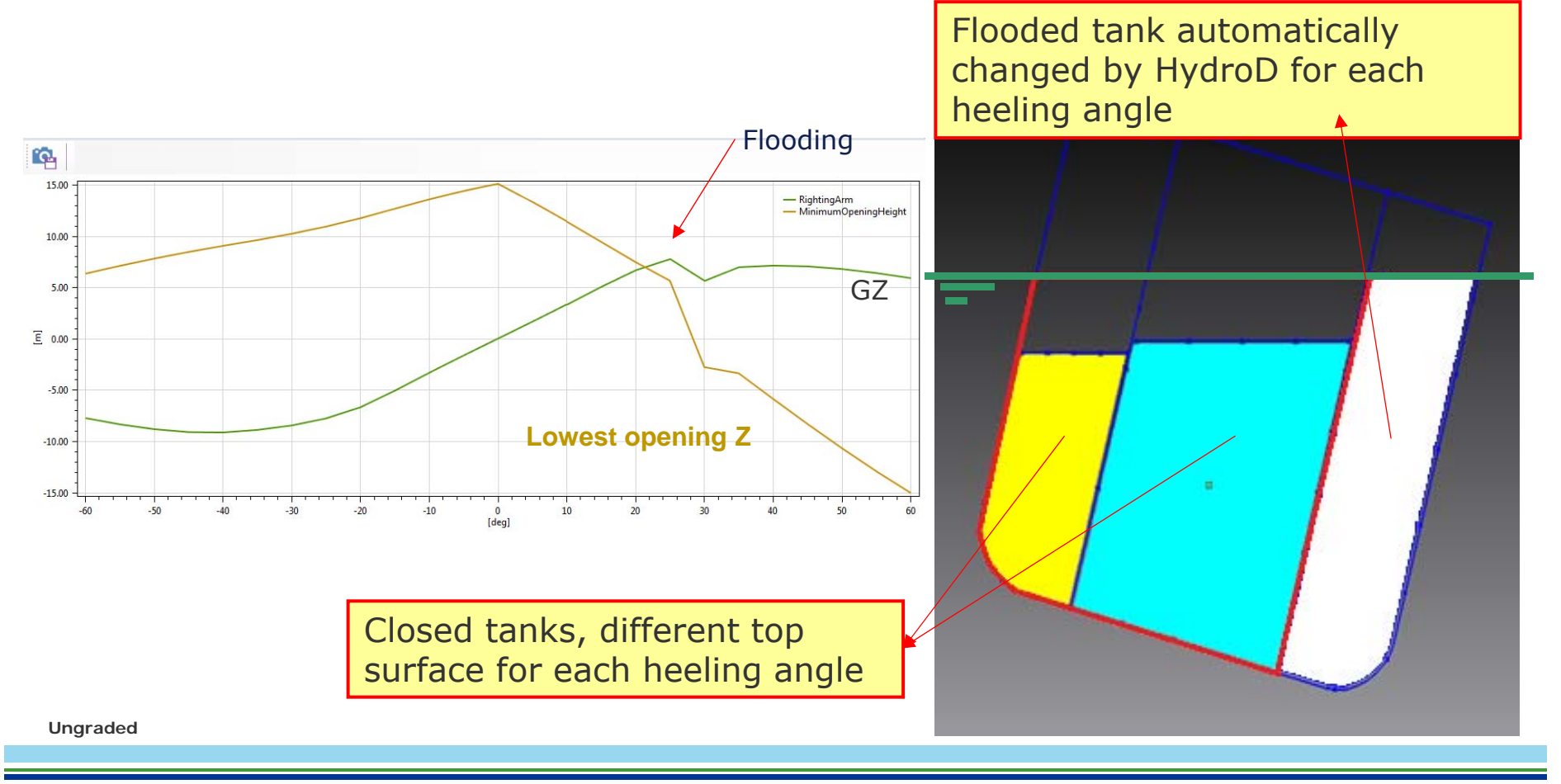

#### **Results – Strength Analysis – Still water sectional loads**

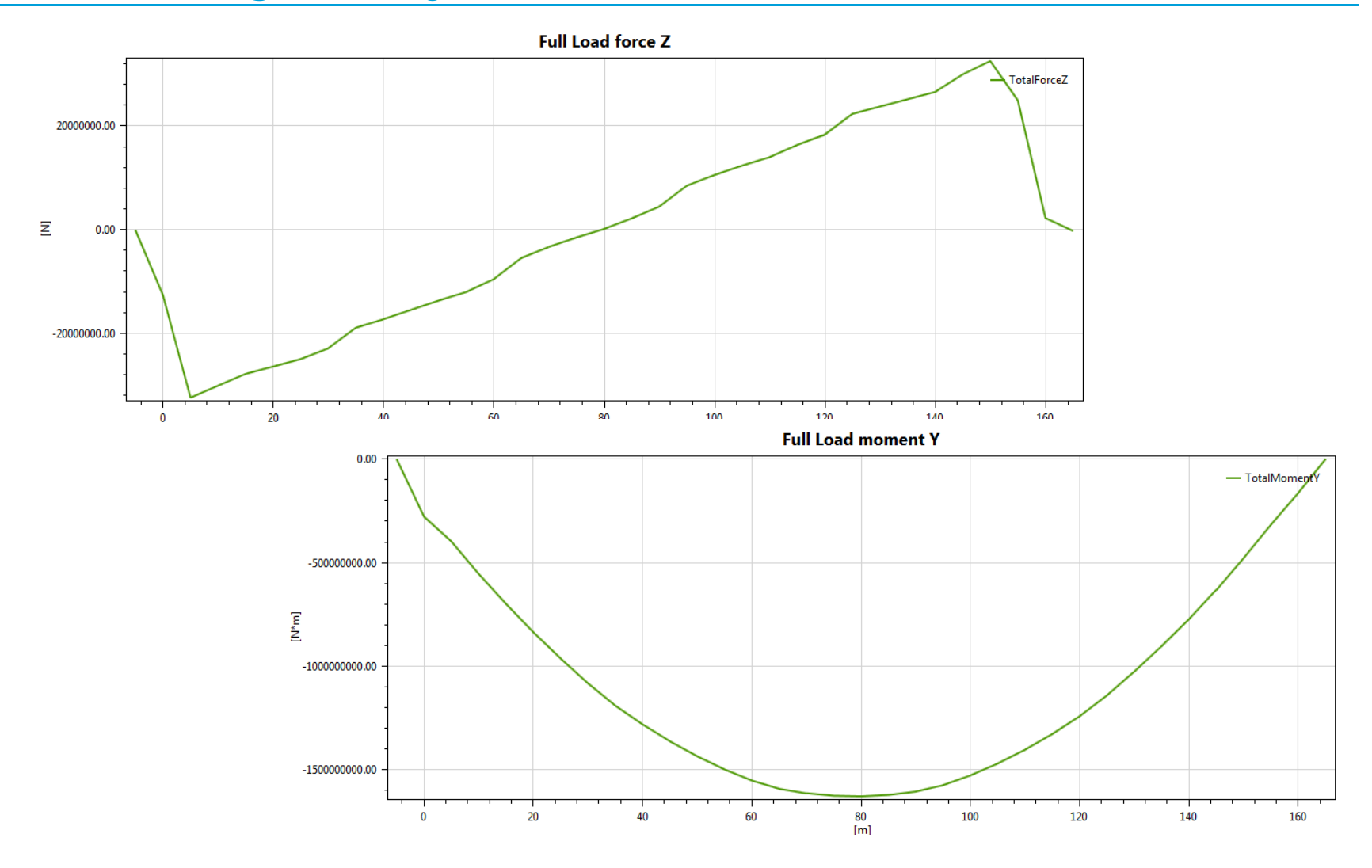

#### **Results**

 A high number of results from the strength and stability analyses may be plotted and tabulated

| Gen                          | eral                                    |                                         |        |         |       |
|------------------------------|-----------------------------------------|-----------------------------------------|--------|---------|-------|
| Caption 💡 Stability analysis |                                         |                                         |        |         |       |
| Sh                           | ow unit on header 🛛 🖗 🔲                 |                                         |        |         |       |
|                              |                                         |                                         |        |         |       |
| Flip                         | p 🦞 🛄                                   |                                         |        |         |       |
| Du                           | iplicate first column 🛛 💡 📃             |                                         |        |         |       |
| Sou                          | rce                                     |                                         |        |         |       |
| Co                           | ncent 🤗 🗛 StabilityAnalysi              | 52                                      |        | -       | 00    |
|                              |                                         | _                                       |        |         |       |
| Da                           | ta set 🦞 Ballast / A0 deg res           | ults                                    |        |         |       |
| Colu                         | umns                                    |                                         |        |         |       |
| 1                            | Field                                   | Header                                  | Format | Unit    | Width |
| 1                            | RotationAngle(H) 🔹                      | Н                                       |        | deg     |       |
| 2                            | RightingArm(GZ)                         | GZ                                      |        | m       |       |
| 3                            | RightingMoment                          | RightingMoment                          |        | N*m     |       |
| 4                            | RightingMomentArea                      | RightingMomentArea                      |        | N*m*rad |       |
| 5                            | HeelingArm                              | HeelingArm                              |        | m       |       |
| 6                            | HeelingArmArea                          | HeelingArmArea                          |        | m*rad   |       |
| 7                            | LateralTrim                             | LateralTrim                             |        | deg     |       |
| 8                            | WaterlineZ                              | WaterlineZ                              |        | m       |       |
| 9                            | RightingArmWithoutDeckTanks             | RightingArmWithoutDeckTanks             |        | m       |       |
| 10                           | RightingArmFromDeckTanks                | RightingArmFromDeckTanks                |        | m       |       |
| 11                           | RightingArmWithoutFreeSurfaceCorrection | RightingArmWithoutFreeSurfaceCorrection |        | m       |       |
| 12                           | FreeSurfaceRightingArmCorrection        | FreeSurfaceRightingArmCorrection        |        | m       |       |
| 13                           | MinimumOpening                          | MinimumOpening                          |        |         |       |
| 14                           | MinimumUnprotectedOpening               | MinimumUnprotectedOpening               |        |         |       |
| 15                           | MinimumOpeningHeight                    | MinimumOpeningHeight                    |        | m       |       |
| 16                           | MinimumUnprotectedOpeningHeight         | MinimumUnprotectedOpeningHeight         |        | m       |       |
| 17                           | MinimumWeathertightOpening              | MinimumWeathertightOpening              |        |         |       |
| 18                           | WinimumWeathertightOpeningHeight        | MinimumWeathertightOpeningHeight        |        | m       |       |
| 19                           | Displacement/Weight(DISPM)              | DISPM                                   |        | N       |       |
| 20                           | KightingArmArea                         | KightingArmArea                         |        | m^rad   |       |
| - F (E)                      | ivietacentricHeight(Givi)               | GIVI                                    |        | m       |       |
| 22                           | Heeling/loment                          | HeelingMoment                           |        | IN. m   |       |

| Properties       | - D )                                                                                                    |
|------------------|----------------------------------------------------------------------------------------------------|
| Data             |                                                                                                    |
| Concept source   | 🖗 🐼 StabilityAnalysis2 🔹 🔹 😜 🚭                                                                                                    |
| Data source      | Ballast / A0 deg 🗸 🗸                                                                                                    |
| Sub Source       | Ballast_A0 degResults 🔹                                                                                                    |
| X — Data field   | RotationAngle                                                                                                    |
| Unit             | deg 🗸                                                                                                    |
| V<br>Data fields | RightingArm,MinimumOpeningHeight                                                                                                    |
| Data Plot X-axis | RotationAngle<br>RightingArm<br>RightingMoment<br>RightingMomentArea<br>HeelingArm<br>HeelingArmArea<br>LateralTrim<br>WaterlineZ<br>RightingArmWithoutDeckTanks<br>RightingArmFromDeckTanks<br>RightingArmWithoutFreeSurfaceCorrection<br>FreeSurfaceRightingArmCorrection<br>V MinimumUnprotectedOpeningHeight<br>MinimumUnprotectedOpeningHeight<br>MinimumUnprotectedOpeningHeight<br>DisplacementWeight<br>RightingArmArea<br>MetacentricHeight<br>HeelingMoment<br>HeelingMomentArea<br>DeckHeight |
| Data Plot X-axis |                                                                                                    |

### Units

| Workspace browser       | <b>-</b> ₽ × | Properties         |   |                      | <b>→</b> ₽ × |
|-------------------------|--------------|--------------------|---|----------------------|--------------|
| 🔺 藚 Workspace           | <b>^</b>     | Workspace          |   |                      |              |
| 🔺 🚢 Environment         |              | Input upits        |   |                      |              |
| 💼 Location1             |              | Input units        | 0 | Basic units A change | •            |
| Properties              |              | Length             |   |                      |              |
| 🔺 📥 StabilityProperties |              | Mass               | Y | here will change all | •            |
| 💥 HeelAngles1           |              | Time               | 9 | s units below.       | •            |
|                         |              |                    |   |                      |              |
| 🔺 🕌 Models              |              | Force              | 9 | N                    | •            |
| 🔁 Vessel                |              | Angle              | 0 | deg                  |              |
| 📴 Hull                  | =            | Angie              |   |                      |              |
| 🔺 🛐 HydroModels         |              | Acceleration       | Y | m/s^2                | •            |
| 4 🖪 HydroModel1         |              | Density            | 9 | kg/m^3               | •            |
| PanelModel1             |              | Velocity           | 9 | m/s                  | •            |
| MassModel1              |              | Area               | 0 | m^2                  |              |
| 🖶 LoadCrossSections1    |              | Alca               |   |                      |              |
| CompartmentModel1       |              | Volume             | Y | m^3                  | •            |
| 4 📥 LoadingConditions1  |              | KinematicViscosity | 9 | m^2/s                | •            |
| 4 📥 LoadingCondition1   |              | Fraction           | 9 | %                    | •            |
| CompartmentContents     | :1           | Moment             | 0 | N*m                  | •            |
| HydrostaticsTable1      |              | Moment             | 6 |                      |              |
| 🔺 🛅 DamageCases1        |              | Length angle       | Y | m*rad                | •            |
| DamageCase1             |              | Moment angle       | 9 | N*m*rad              | •            |
| Openings1               |              | Pressure           | 9 | Pa                   | •            |
| A A LoolingForceModel1  |              |                    |   |                      |              |

#### Number accuracy

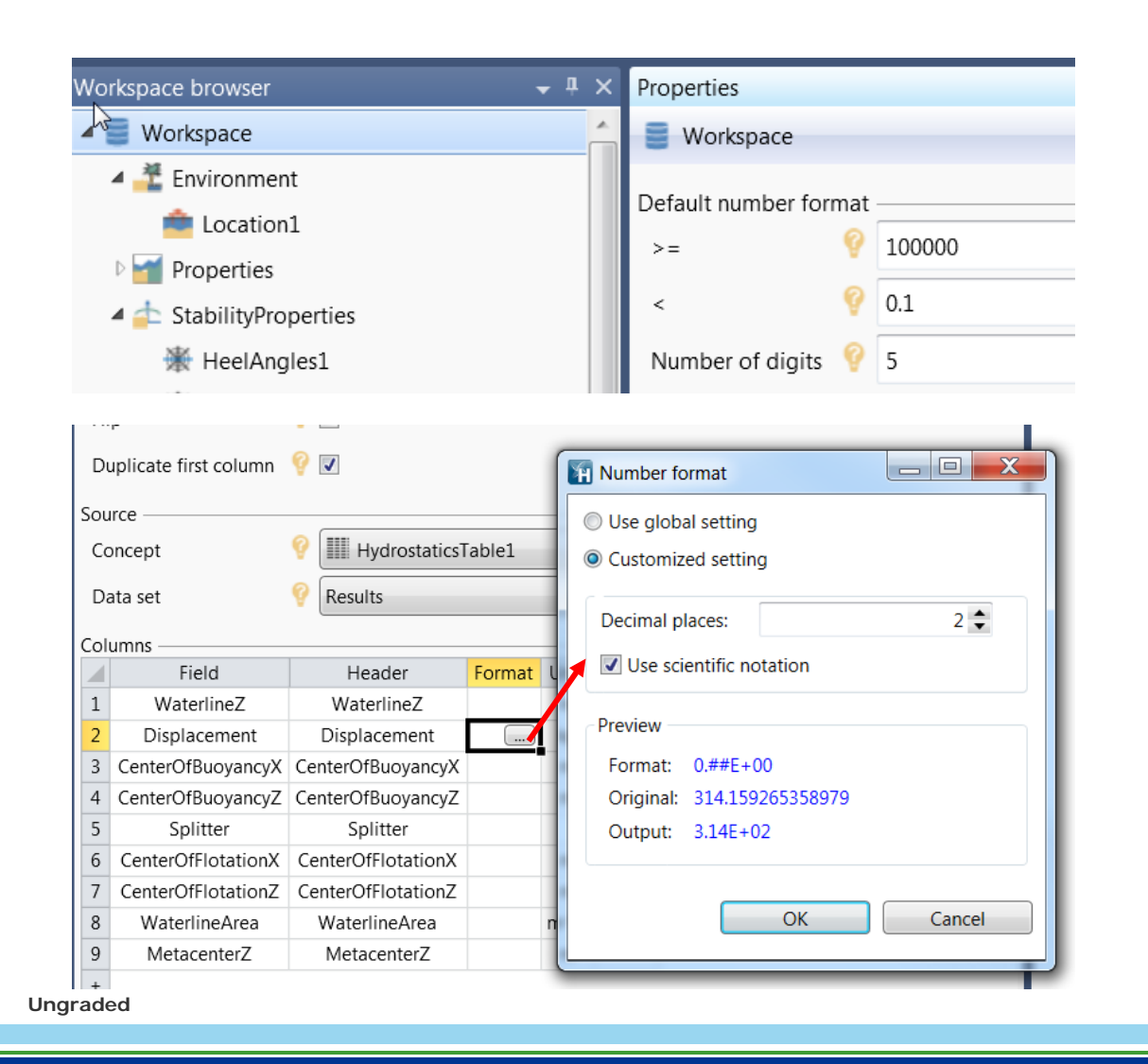

Number setting in Workspace.

You can define your preferred default in File, Options.

Workspace setting may be modified for individual columns in a table

# **Set-up of wanted features**

#### HydroModel Concepts

- A HydroModel will contain many concepts, depending on the wanted features and results for the analysis.
- Some concepts may be added directly from the Wizard
  - Wizard setup found at the bottom of the browser
- All concepts can be added from the browser, by RMB click

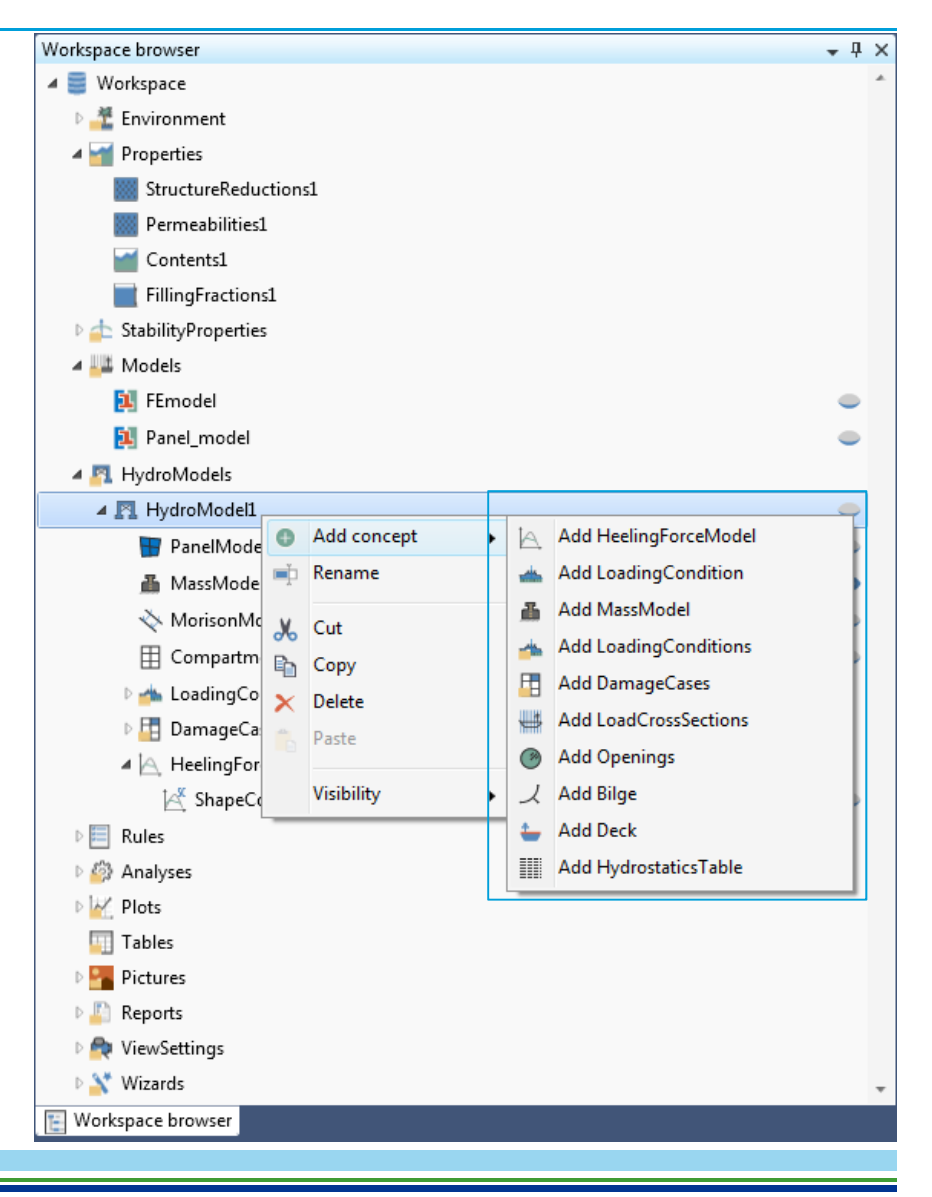

#### **Efficient definitions of load cases**

- Simplified user input for large damaged analyses no need to generate 200 loading conditions and manually edit damages in each of those
- Define a set of intact loading conditions
- Define a set of damage cases
- HydroD will evaluate all combinations of intact conditions and damage cases
- This is implemented for stability analyses, rule checks and KG/AVCG

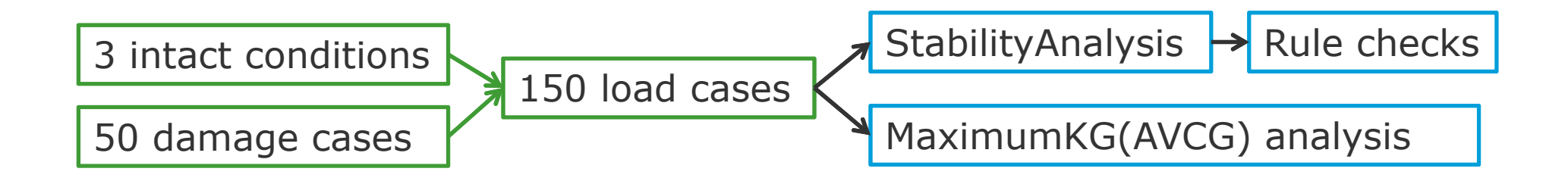

### Stability of single loading condition

The loading condition may contain damaged compartments

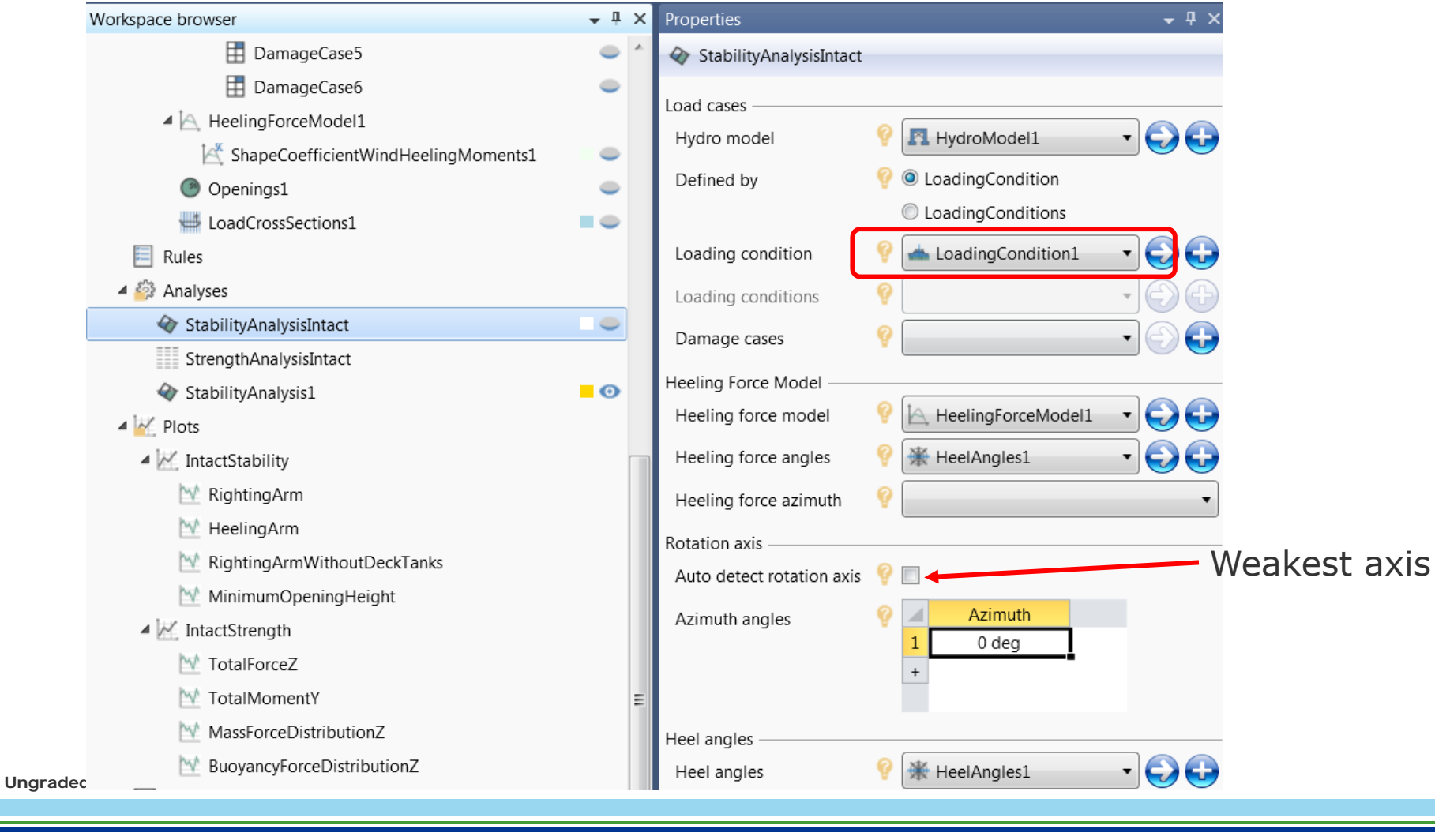

#### Stability analysis of multiple loading conditions and damages

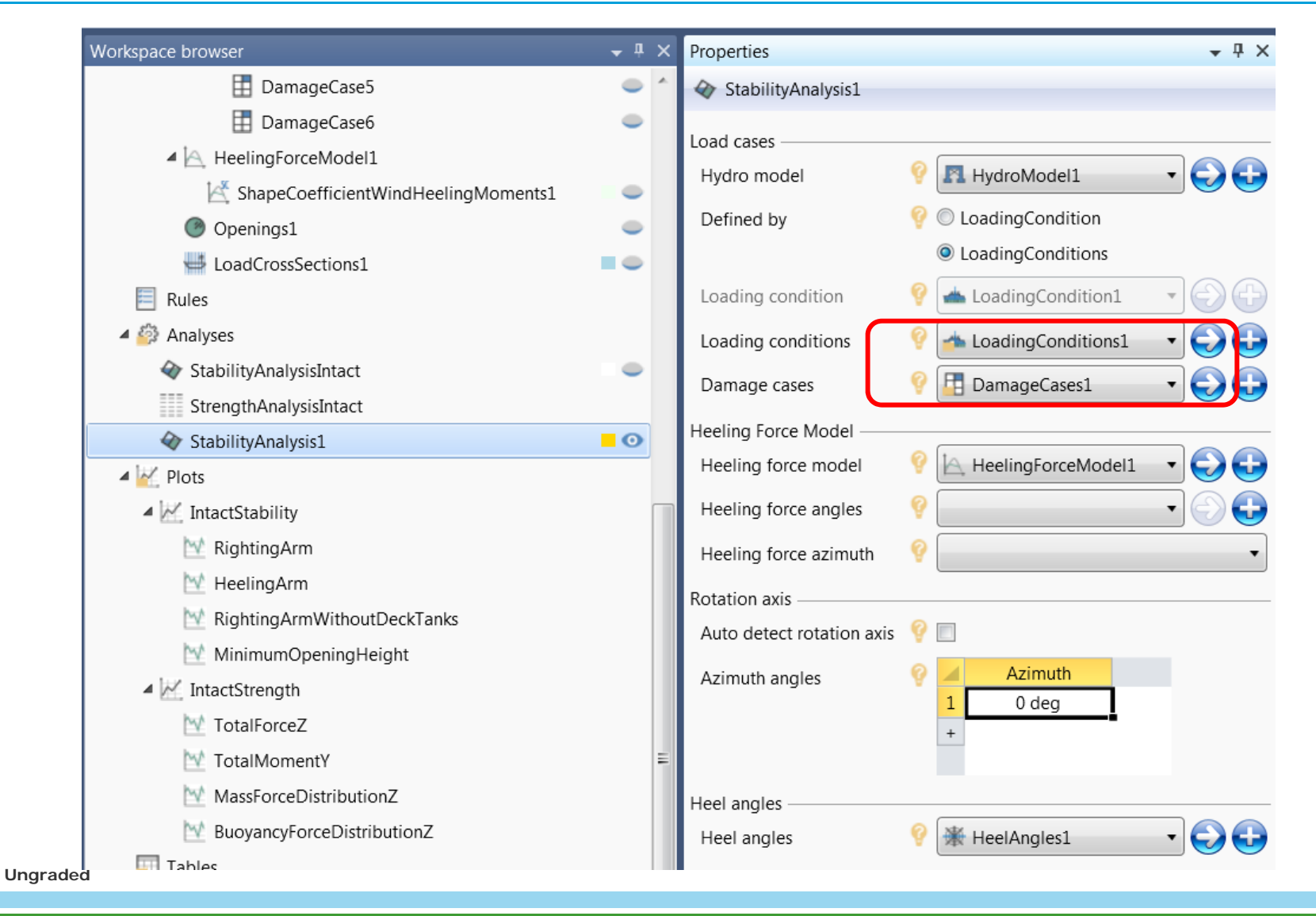

#### Or combine a single loading condition with a set of damages

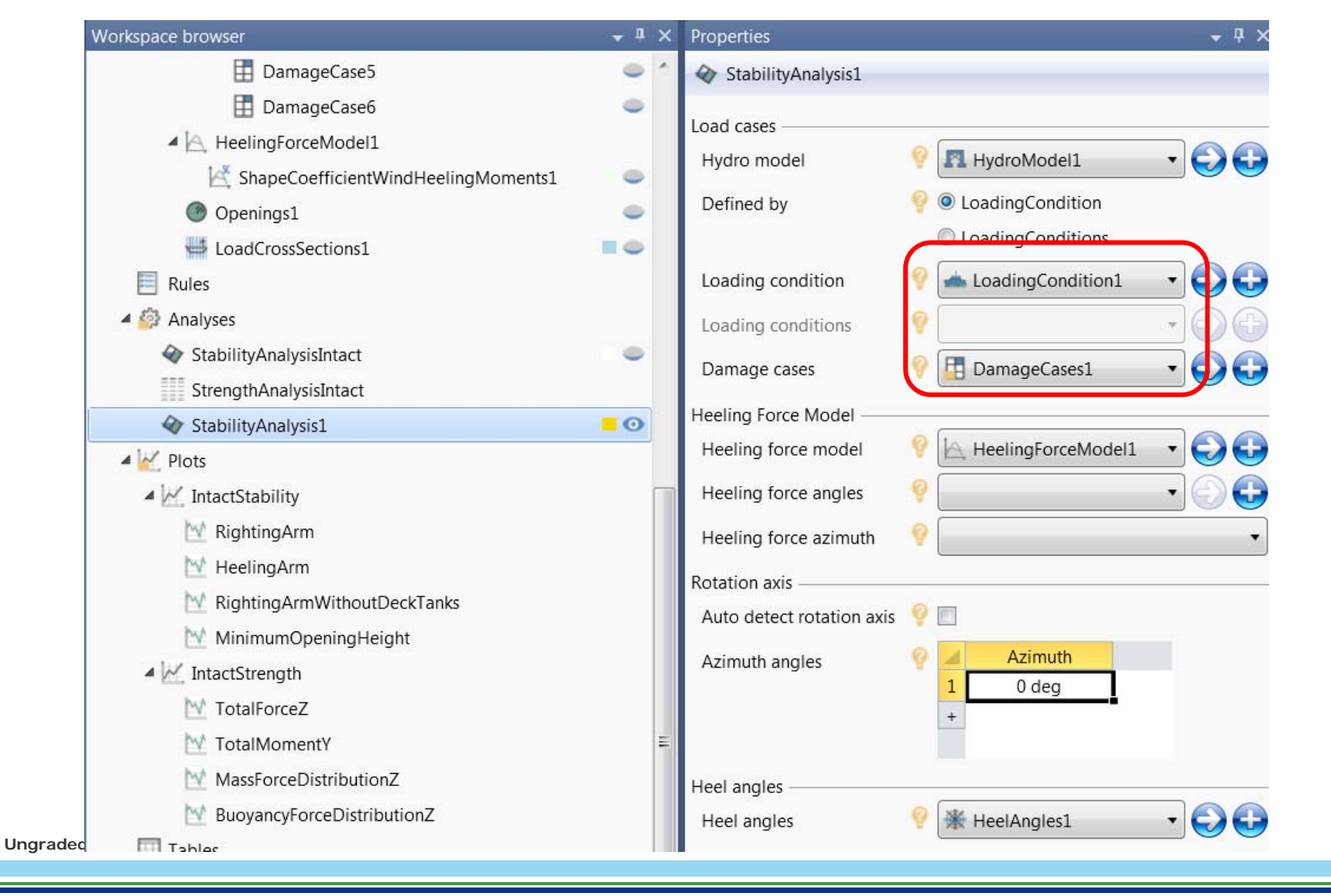

### **Stability properties – Options tab**

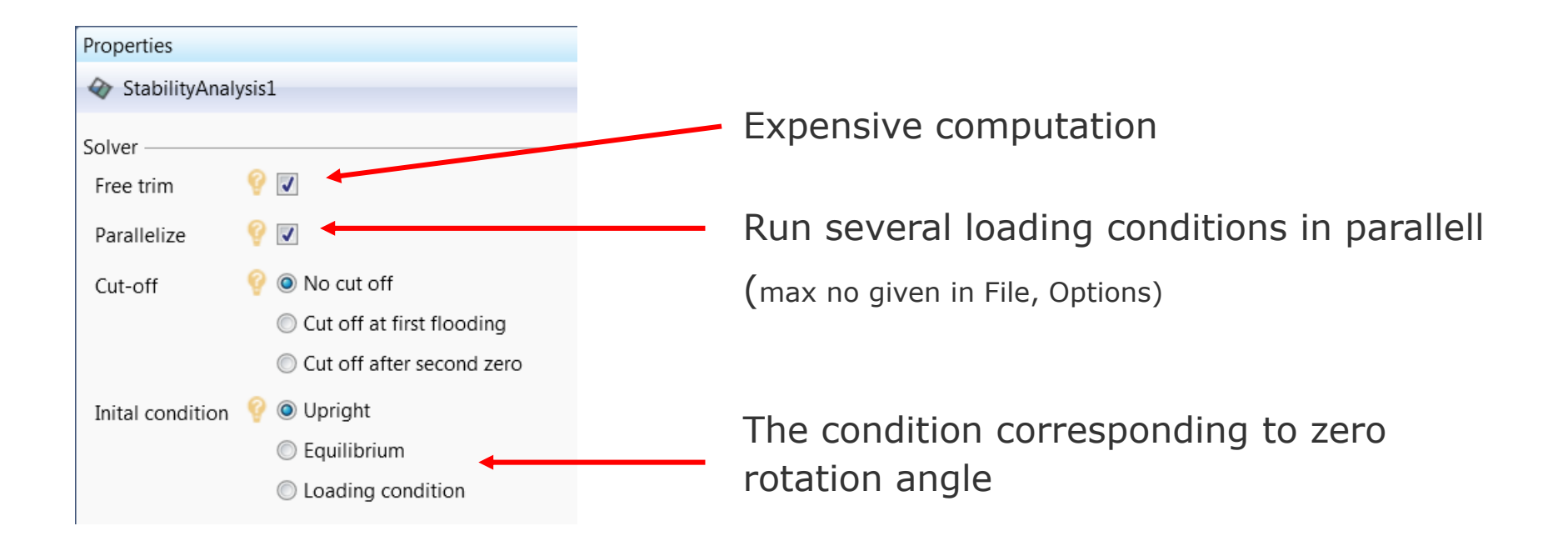

#### Quick and easy definition of damages

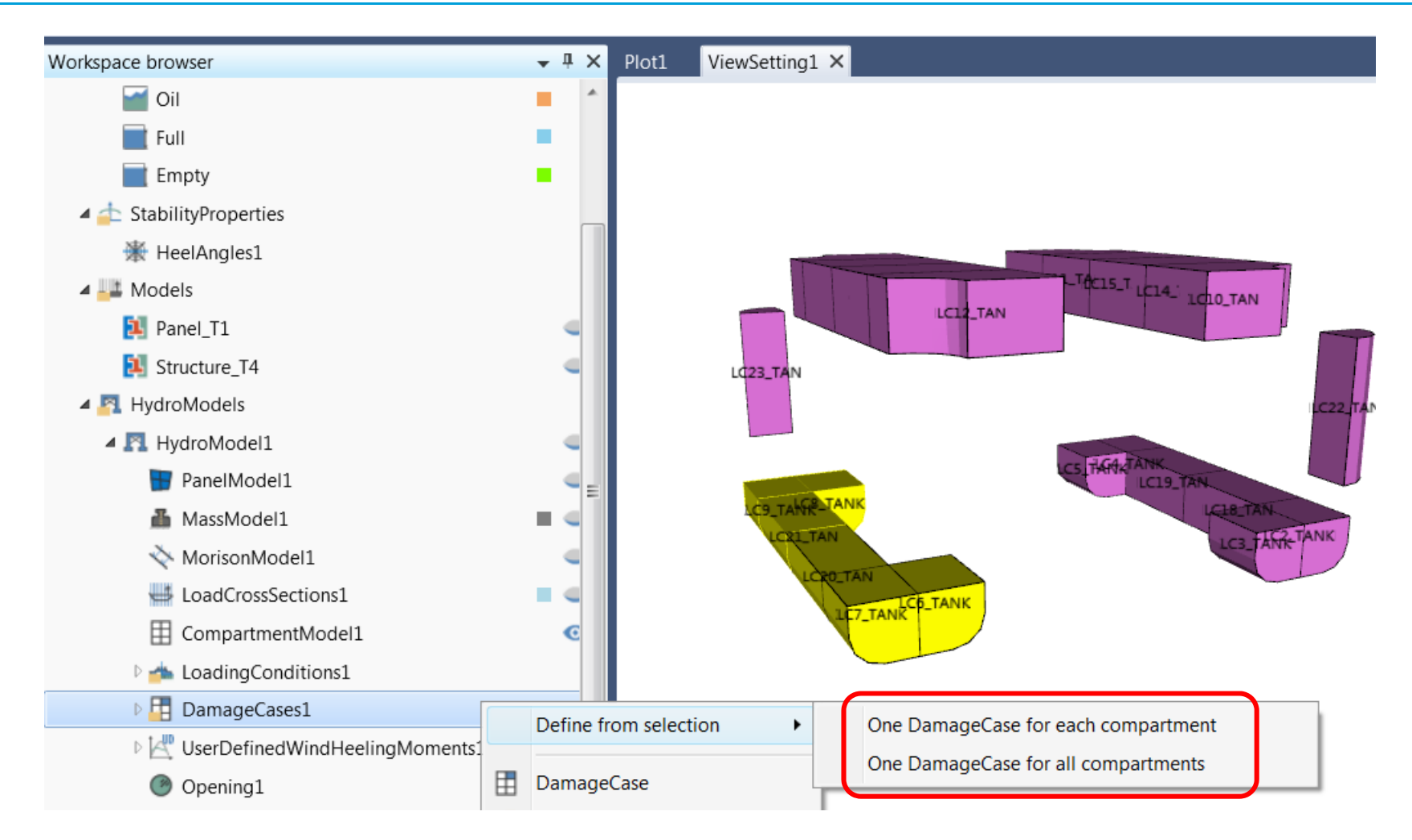

#### **Robust hydrostatic equilibrium calculation**

Any orientation and damage condition will find equilibrium

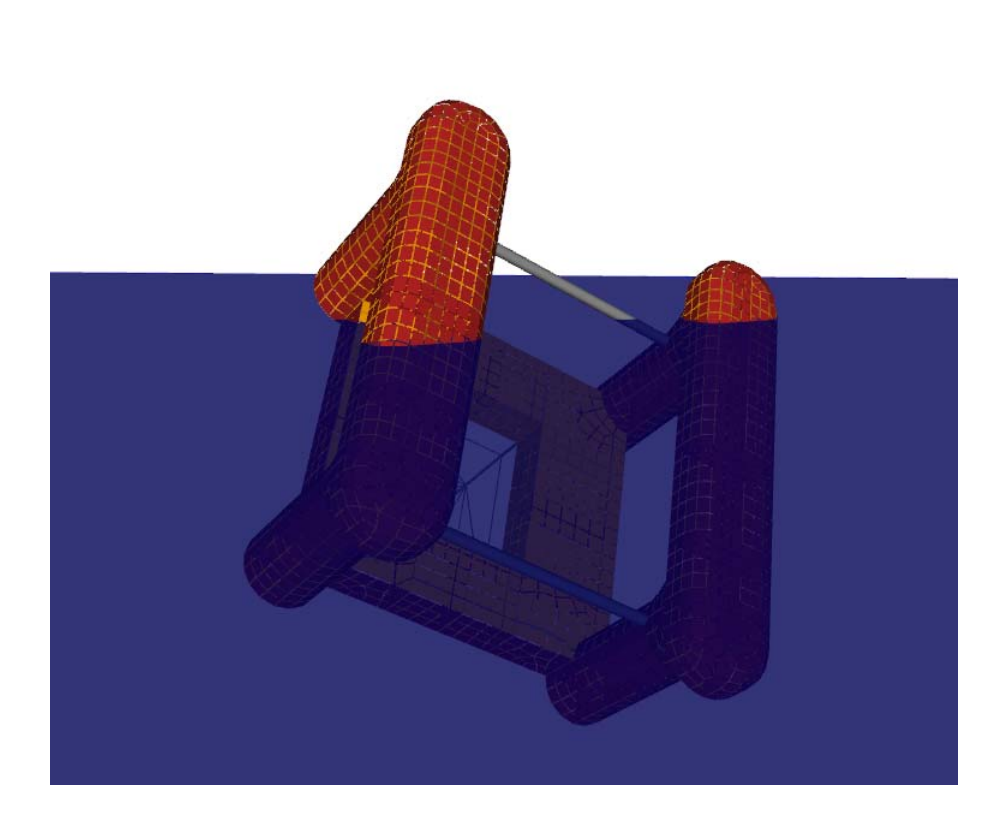

| Mass                                                       |       |               |
|------------------------------------------------------------|-------|---------------|
| Total mass                                                 | Ŷ     | 2.592E+07 kg  |
| Centre of gravity X                                        | Ŷ     | 1.281E-06 m   |
| Centre of gravity Y                                        | Ŷ     | -1.1033E-08 m |
| Centre of gravity Z                                        | Ŷ     | 7.6782 m      |
| Dry mass                                                   | Ŷ     | 2.1259E+07 kg |
| Compartment contents                                       | Ŷ     | 4.6615E+06 kg |
| LCG                                                        | Ŷ     | 1.281E-06 m   |
| TCG                                                        | Ŷ     | -1.1033E-08 m |
| VCG                                                        | Ŷ     | 7.6782 m      |
| KG                                                         | Ŷ     | 7.6782 m      |
| Balance —<br>The loading condition is in hydrostatic equil | ibriu | m.            |
| Mass error                                                 | Ŷ     | 1.8626E-08 kg |
| Relative mass error                                        | Ŷ     | 7.186E-14 %   |
| X alignment error                                          | 9     | -1.281E-06 m  |
| Relative X alignment error                                 | Ŷ     | 9.8859E-07 %  |
| Y alignment error                                          | Ŷ     | 1.1033E-08 m  |
| Relative Y alignment error                                 | 9     | 8.5149E-09 %  |
|                                                            |       |               |

#### Beams contribute to buoyancy

In hydro statics and stability analysis – the beams contribute to buoyancy

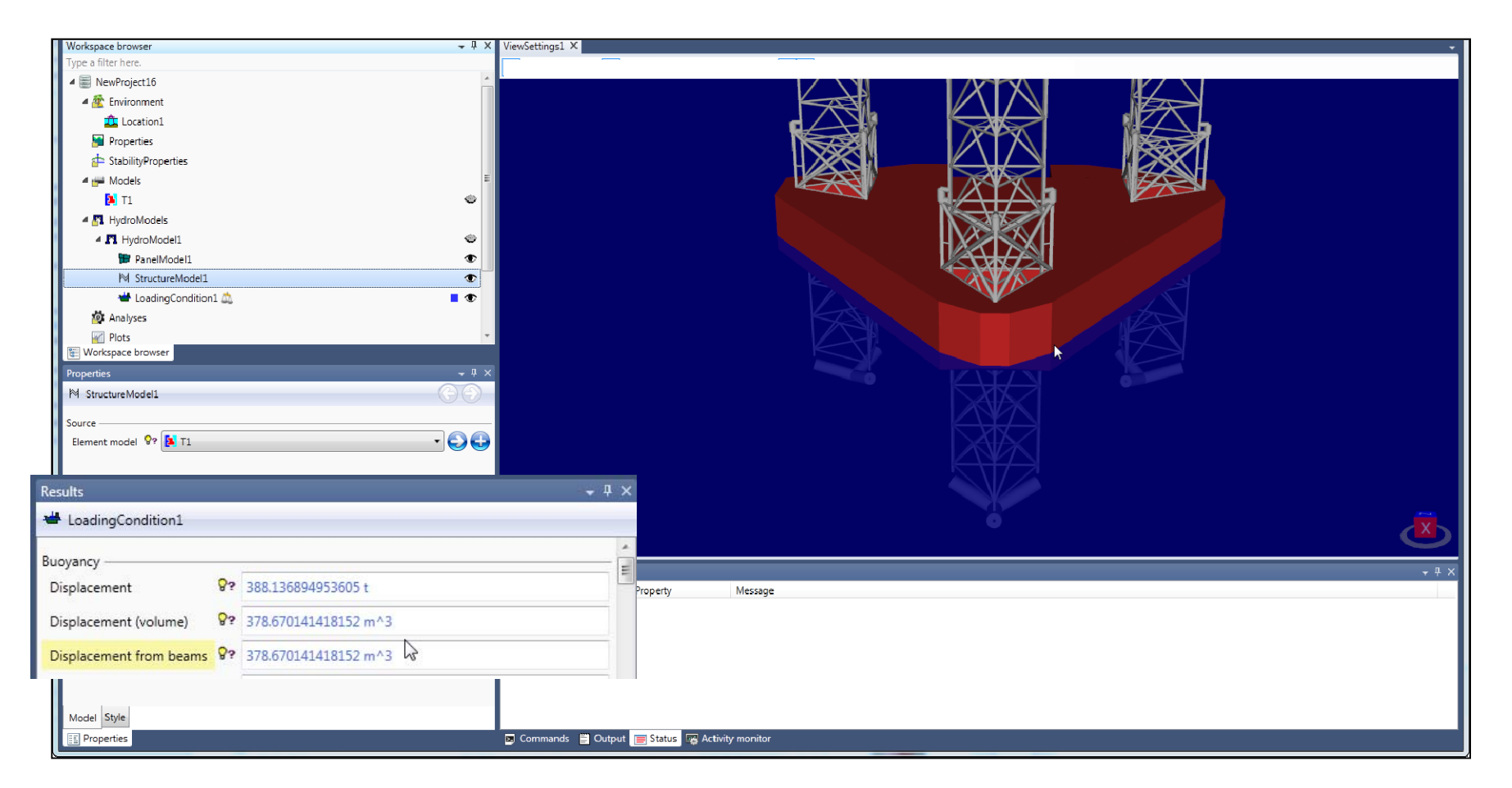

#### Wind heeling moment calculations

| Method                | Example                        | HydroD 4                             | HydroD 5                                                                                      |
|-----------------------|--------------------------------|--------------------------------------|-----------------------------------------------------------------------------------------------|
| User<br>defined       | Results from wind tunnel tests | For <b>single</b> wind azimuth angle | For <b>multiple</b> wind azimuth angles and drafts                                            |
| Projected<br>area     | Ship stability rules           | N/A as curve                         | HydroD calculates<br>projected area and<br>heeling moment curve                               |
| Shape<br>coefficients | Offshore stability rules       | N/A*                                 | Shape coefficients are<br>specified by the user,<br>HydroD calculates<br>heeling moment curve |

\* HydroD 4 implements a method based on a blocked empiric grid and drag/block coefficients

#### User defined wind heeling moments

- The user will be able to input multiple wind directions for AVCG analyses (or KG)
- 3-dimensional input table (Waterline, azimuth, heel angle)
  - Select which parameter to keep fixed
  - Give table for each specified value of the "fixed" parameter
  - Example shows table for azimuth/heel for a given waterline
- Specify the heeling moments
- HydroD will interpolate (linear interpolation) Properti needed Use Use
- Copy from Excel is supported

|            |         | UserDe                | efinedWin | dHeeling   | Moments1   |       |     |
|------------|---------|-----------------------|-----------|------------|------------|-------|-----|
|            |         | Туре ——               |           |            |            |       |     |
|            |         | Туре                  | 💡 🔘 Az    | zimuth     |            |       |     |
| า          |         |                       | () W      | aterline Z |            |       |     |
| '7         |         |                       | © H       | eel angle  |            |       |     |
|            | [       | Properties            |           |            |            |       |     |
|            |         | 🖄 UserDe              | finedWin  | dHeelingN  | /lomentTak | ole1  |     |
|            |         | Rotation ax           | is ———    |            |            |       |     |
|            |         | Azimuth angle 💡 0 deg |           |            |            |       |     |
| )          |         | Waterline –           |           |            |            |       |     |
|            |         | Waterline             | z 💡       | 15 m       |            |       |     |
|            |         | Heel angle            |           |            |            |       |     |
|            |         | Heel angle            | e 💡       |            |            |       |     |
| Drapartia  |         |                       |           |            |            |       | п 🗸 |
| Properties | 5       |                       |           |            |            | •     | + > |
| User[      | Defined | WindHeelin            | gMomen    | tTable1    |            |       |     |
|            | HO      | deg                   | H10 deg   | H          | 20 deg     | H30 c | leg |
| A0 deg     | 10      | N*m                   | 0 N*m     | C          | ) N*m      | 0 N*  | m   |
| A45 dea    | 10      | N*m 🗍                 | 0 N*m     | 0          | ) N*m      | 0 N*  | m   |

tall as a new second second

#### Ungraded

A90 deg

0 N\*m

0 N\*m

0 N\*m

0 N\*m

#### Wind heeling moments by projected area

- Used by stability rules for ships
- The user must specify grid resolution for projected area calculation
- Wind heeling lever

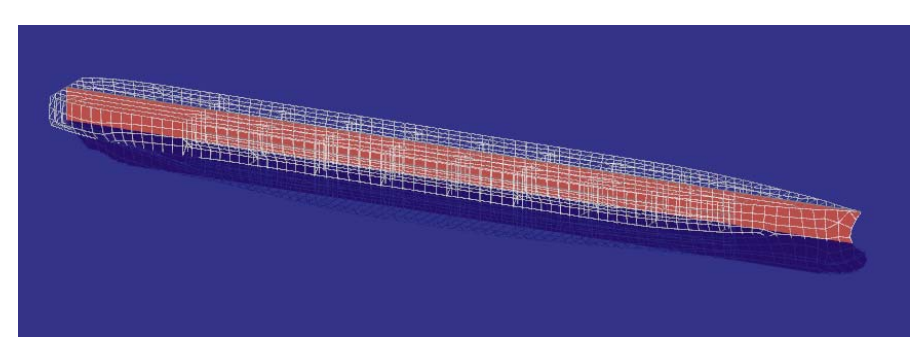

### Containership - projected area (red)

$$l_{w_1} = \frac{PAZ}{1000g\Delta}$$

|     | Ρ | Wind pressure         | Defined by the rules    |
|-----|---|-----------------------|-------------------------|
|     | A | Projected area        | Calculated by<br>HydroD |
|     | Z | Vertical<br>distance* | Calculated by<br>HydroD |
|     | g | Gravity               | Defined by the rules    |
| Ung | Δ | Displacement          | Calculated by<br>HydroD |

#### **Projected area grid resolution**

- Low grid resolution gives conservative heeling moment, but it is quick to run higher resolutions
  - Resolution 30: 10 sec
  - Resolution 400: 16 sec
  - Resolution 1600: 68 sec

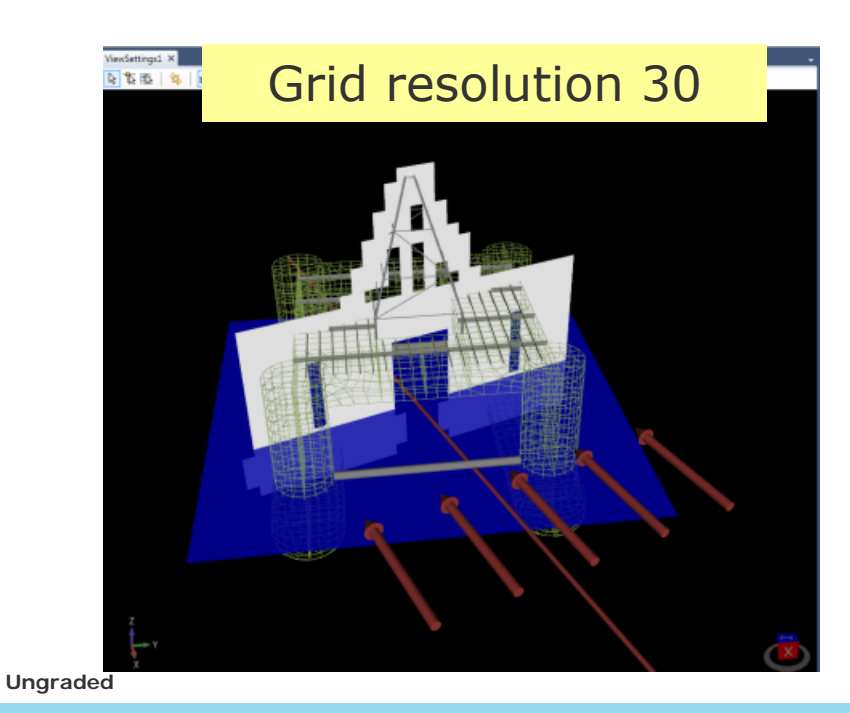

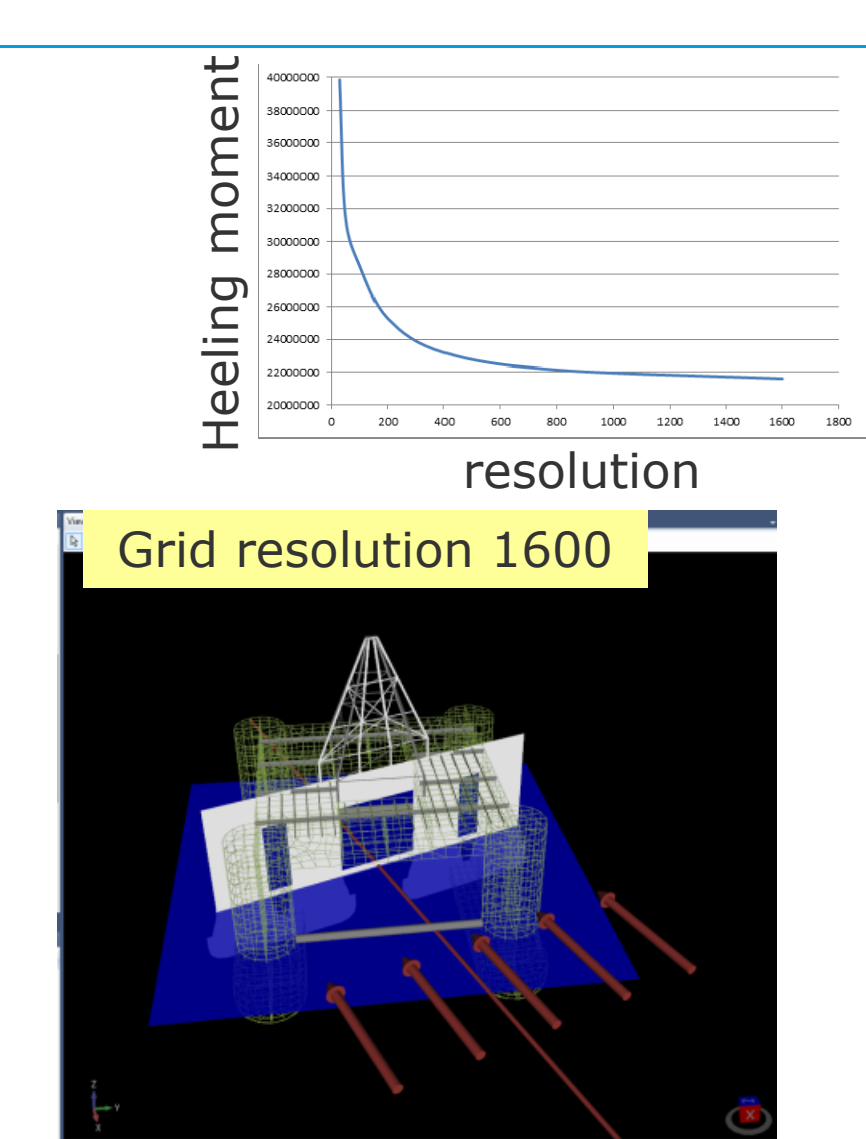

26 DNV GL © 2016 12 May 2016

#### Wind heeling moments by shape coefficients

- Used by offshore stability rules
- Wind force (IMO MODU 3.2.3 / DNV OS C301 B101)

 $\mathbf{F} = 0.5 \, \mathbf{C}_{\mathbf{s}} \cdot \mathbf{C}_{\mathbf{h}} \cdot \mathbf{P} \cdot \mathbf{V}^2 \cdot \mathbf{A}$ 

| C <sub>s</sub>  | Shape coefficient  | Defined by the user  |
|-----------------|--------------------|----------------------|
| $C_h$           | Height coefficient | Defined by the rules |
| Р               | Air mass density   | Defined by the rules |
| V Wind velocity |                    | Defined by the rules |
| А               | Projected area     | Calculated by HydroD |

#### Heel angle input

- Defined as a stability property
- Used in the stability analysis

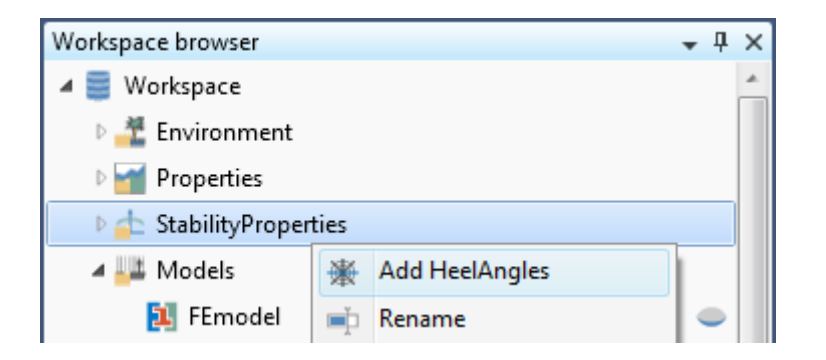

| Pro     | Properties 👻 🗖 🗙       |        |       |  |  |  |
|---------|------------------------|--------|-------|--|--|--|
| 康       | ✤ HeelAngles1          |        |       |  |  |  |
|         | From                   | То     | Step  |  |  |  |
| 1       | -60 deg                | 60 deg | 5 deg |  |  |  |
| 2       | -10 deg                | 10 deg | 1 deg |  |  |  |
| +       | +                      |        |       |  |  |  |
| General |                        |        |       |  |  |  |
| General |                        |        |       |  |  |  |
|         | 📑 Properties 📲 Results |        |       |  |  |  |

#### Shape coefficient input

- Assign to set (as predefined in GeniE)
- Assign default to element type

| Properties |                             | - ¶ × | ViewSetting1 × Plot1 Plot1 |
|------------|-----------------------------|-------|----------------------------|
| 🛃 ShapeCoe | fficientWindHeelingMoments1 |       |                            |
| Default    |                             |       |                            |
| Beam 💡     | 1                           |       | 4                          |
| Plate 💡    | 1                           |       |                            |
| Solid 💡    | 1                           |       | K A                        |
| Custom     |                             |       | ALT                        |
| 🖌 Set      | Description                 | Value |                            |
| 1 DERRIC   | K                           | 1     |                            |
|            |                             |       |                            |

#### **Thrusters**

- Define thruster
  - Part of a Heeling force model
    - One resulting thruster in one model
  - Maximum force given
  - Give position

| Properties       |           | <b>→</b> ₽ × |
|------------------|-----------|--------------|
| 🗱 ThrusterFord   | el        |              |
| Force            |           |              |
| Maximum force    | 💡 10000 N |              |
| Force position — |           |              |
| Х                | 💡 27,36 m |              |
| Y                | 🢡 -35,5 m |              |
| Z                | 💡 -2 m    |              |

| CompartmentModel1      |                   |  |  |  |
|------------------------|-------------------|--|--|--|
| 🛚 📥 LoadingConditions1 |                   |  |  |  |
| 🛚 🛅 DamageCases1       |                   |  |  |  |
| ▲ 📐 HeelingForceModel1 |                   |  |  |  |
| 🖄 ShapeCoefficient     | Add ThrusterForce |  |  |  |
| 🕐 Openings1 📃          | Rename            |  |  |  |

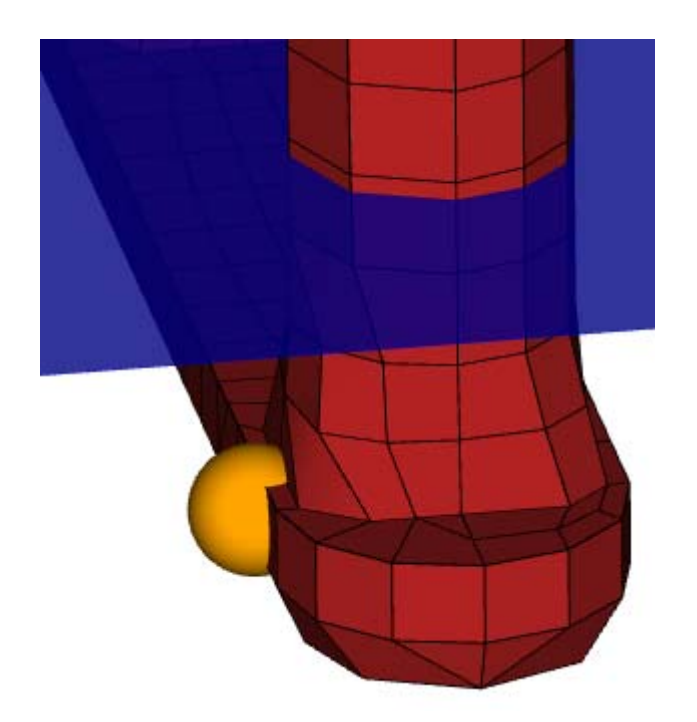

### **Opening Concept**

- One or more flooding openings may be defined.
- The distance between the waterline and the opening will be computed and displayed for different heel angles.
- An opening may be connected to a tank. The tank will be flooded when the opening is submerged

|     |                | ingrorcemode | 11         |            |            |           |         |                |   |
|-----|----------------|--------------|------------|------------|------------|-----------|---------|----------------|---|
|     | 🕐 Oper         | nings1       |            |            |            |           |         | O              |   |
|     | 🛛 📃 Rules      |              |            |            |            |           |         |                |   |
|     | 🛛 🎒 Analyses   |              |            |            |            |           |         |                | Ŧ |
| E   | Workspace brow | ser          |            |            |            |           |         |                |   |
| Pro | operties       |              |            |            |            |           |         | <del>т</del> ф | × |
| ()  | ) Openings1    |              |            |            |            |           |         |                |   |
|     | Name           | Туре         | Position X | Position Y | Position Z | Connected | Visible | Direction      |   |
| 1   | SingleOpening1 | Unprotected  | 14,36 m    | 0 m        | 33,5 m     | LC10_TAN  | 1       | 1;0;0          |   |
| 2   | SingleOpening2 | Unprotected  | 27,36 m    | 0 m        | 33,5 m     | LC12_TAN  | 1       | 0;0;1          |   |

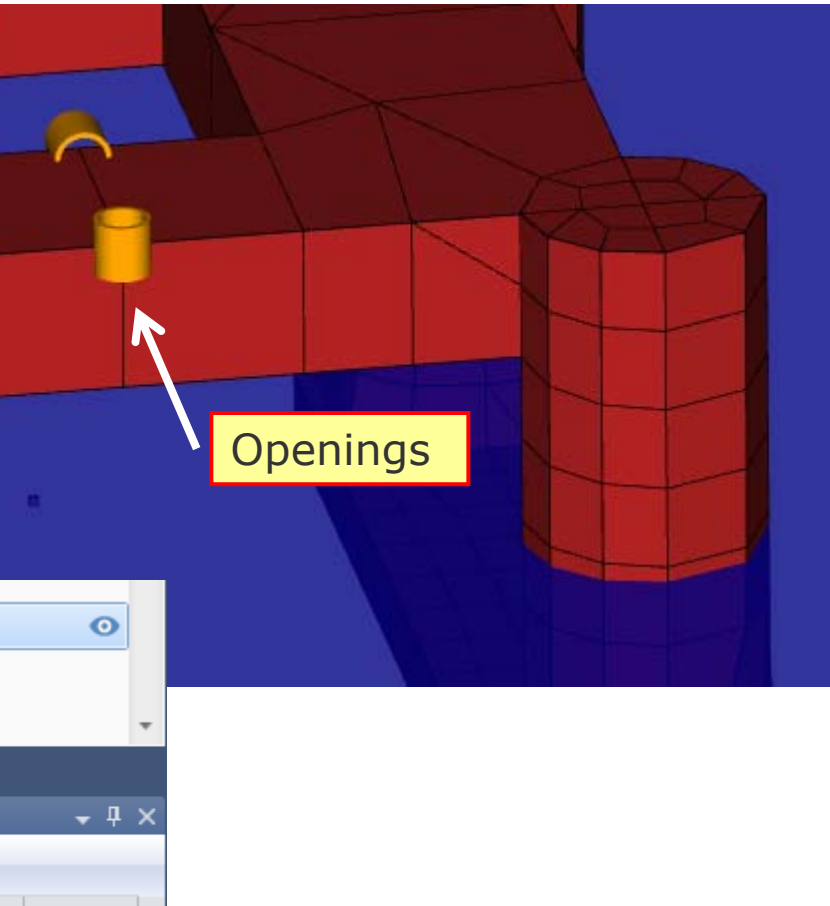

### MaximumKG analysis (AVCG analysis in HydroD4)

| Workspace browser 👻                                            | Pro  | operties                    | <b>▲</b> ġ                   | × |                      |   |                                     |
|----------------------------------------------------------------|------|-----------------------------|------------------------------|---|----------------------|---|-------------------------------------|
| 🖻 📥 LoadingConditions1                                         | 1 10 | MaximumKgAnalysis1          |                              | - |                      |   |                                     |
| 🕑 🛅 DamageCases1                                               |      | - 4-1                       |                              | * |                      |   |                                     |
| UserDefinedWindHeelingMoments1                                 | IVIC | ocation                     |                              |   |                      |   |                                     |
| Opening1                                                       |      | ocation                     |                              |   |                      |   |                                     |
| $arepsilon^{<}_{<}$ ShapeCoefficientWindHeelingMoments1 $\sim$ | н    | Hydro model                 | Multiple HydroModel1 🔹       |   |                      |   |                                     |
| 4 🎒 Analyses                                                   | Ori  | rientation                  |                              |   |                      |   |                                     |
| 🔷 StabilityAnalysis1 🛕                                         | н    | Heel                        | 💡 0 deg                      |   | Intact stability ——— |   |                                     |
| 📑 StabilityRuleCheck1 🛆                                        | Tr   | ſrim (                      | 0 deg                        |   | Rule                 | 9 | NMA intact stability criteria 🔹     |
| LoadAnalysis1                                                  | w    | Waterlines                  | Waterline Z                  |   | Deference            | 0 | ABS MODU intact stability criteria  |
| 📅 MaximumKgAnalysis1 🦄                                         |      |                             | 1 10 m                       |   | Reference            | ¥ | DNV intact stability criteria       |
| 🔷 StabilityAnalysis2 🔔 🗧 🥥                                     |      |                             | 2 11 m                       |   |                      |   | IMO general stability criteria      |
| ▲ 🕍 Plots                                                      |      |                             | 3 12 m                       | = |                      |   | MARPOL intact stability criteria    |
| A M Plot1                                                      |      |                             | 4 13 m<br>5 14 m             |   |                      |   | NMA intact stability criteria       |
| 🔯 Total                                                        |      |                             | 6 15 m                       |   | Damage stability —   | ~ |                                     |
| 🔛 Gravity                                                      |      |                             | 7 16 m                       |   | Include damage cases | Y | V                                   |
| 🗠 Bouyancy                                                     |      |                             | 8 17 m                       |   | Damage               | 9 | 🖪 DamageCases1 🔹 🌏 🛟                |
| GravityDistribution                                            |      |                             | *                            |   | Bula                 | 0 | NIMA domogod stability gritaria     |
| BouyancyDistribution                                           |      |                             |                              |   | Rule                 | v | NMA damaged stability criteria      |
| Tables                                                         | Sta  | ability analysis settings — | Arimuth                      |   | Reference            | Ŷ | ABS MODU damaged stability criteria |
| A 📳 Reports                                                    | A    | Azimuth angles              | 1 0 deg                      |   |                      |   | IBC damaged stability criteria      |
| Report1                                                        | _    |                             | 2 10 deg                     |   |                      |   | IGC damaged stability criteria      |
| Section1                                                       | _    |                             | *                            |   |                      |   | IMO MODU damaged stability criteria |
| Picture1                                                       |      |                             |                              |   | Model Options        |   | NMA damaged stability criteria      |
| T Text1                                                        | Н    | leel angles                 | 🥐 💥 HeelAngles1 🔹 🌍 🛟        |   |                      |   | L                                   |
| Der Plot1                                                      | He   | eeling moments ———          |                              |   |                      |   |                                     |
| Plot2                                                          | W    | Wind heeling moments        | 🖓 🖃 UserDefinedWindHee 🔻 😜 🛟 |   |                      |   |                                     |
| Section2                                                       | н    | Heel angles                 | HeelAngles1                  |   |                      |   |                                     |
| Plot1                                                          |      |                             |                              |   |                      |   |                                     |
| ViewSettings                                                   | Inta | tact stability —            |                              |   |                      |   |                                     |
| ViewSetting1                                                   | L R  | vuie                        |                              | * |                      |   |                                     |
| A NUZAROS                                                      | * Mo | lodel Options               |                              |   |                      |   |                                     |

# **Rule checks**

#### Intact stability curves

- Criteria are typically related to:
  - Value of the angles
  - Area under righting moment curve vs. area under heeling moment curve
  - Distance from openings to free surface

First intercept (equilbrium with wind)

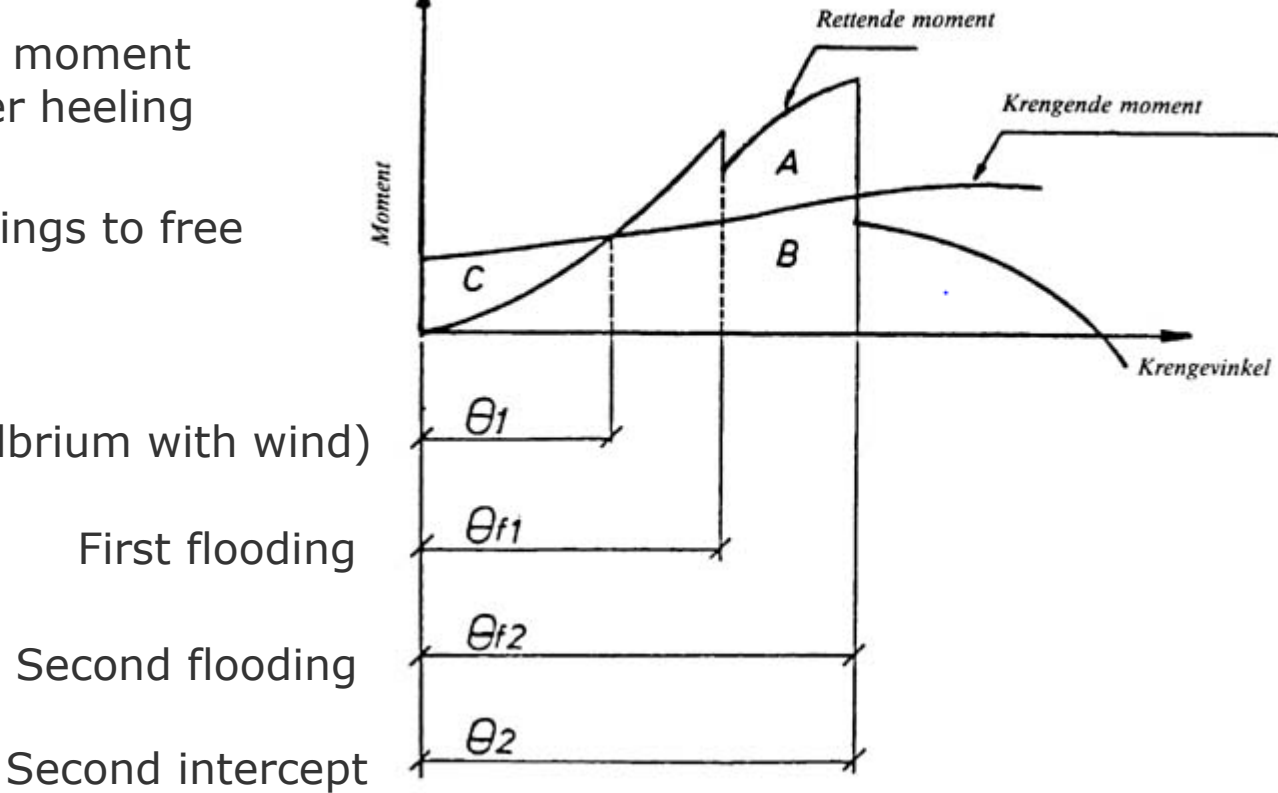

#### Damaged stability diagram

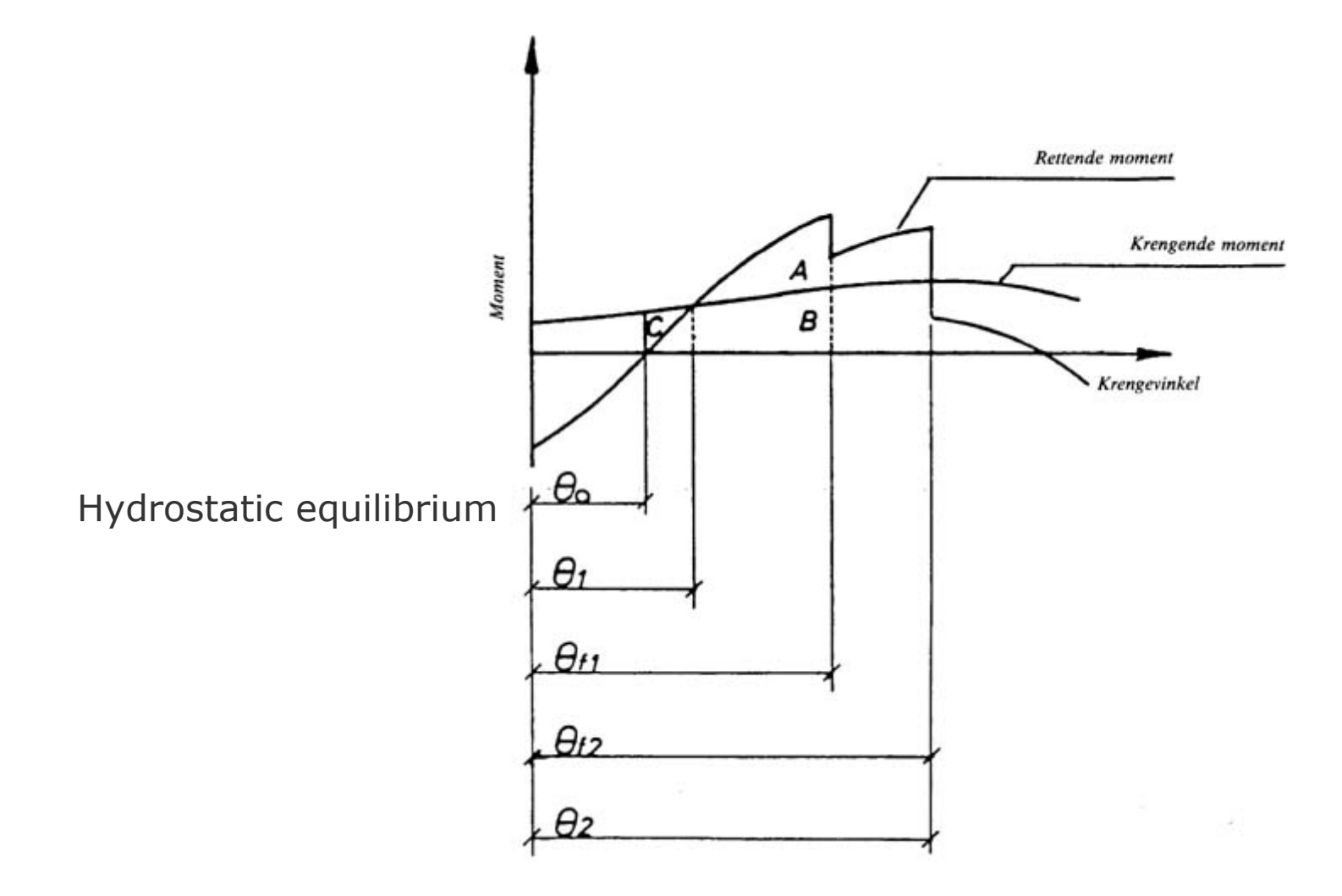

#### Typical criteria in the rules

- Maximum or minimum value of angles
- Relation between righting and heeling arm/moment
  - Values
  - Area under curve (=work)
- Example (NMA rules):

The static angle of heel due to wind shall not exceed 17 degrees in any condition.

The area under the righting moment curve to the second intercept, or any lesser angle, is not to be less than 30 % in excess of the area under the wind heeling moment curve to the same limiting angle.

### All main rule sets supported

|                                                       |                                                                                                    | Properties              | <b>→</b> ∏ ×                                                                                                    |
|-------------------------------------------------------|----------------------------------------------------------------------------------------------------|-------------------------|----------------------------------------------------------------------------------------------------|
|                                                       |                                                                                                    | StabilityRule1          |                                                                                                    |
|                                                       |                                                                                                    | Stability Rule          |                                                                                                    |
|                                                       |                                                                                                    | Stability rule category | <ul> <li>Intact rule</li> <li>Damaged rule</li> </ul>                                                                                                    |
|                                                       |                                                                                                    | Criteria source         | <ul> <li>Predefined criteria list</li> <li>Custom criteria list</li> </ul>                                                                                                    |
| Properties                                            |                                                                                                    | Stability criteria      | ·                                                                                                    |
| StabilityRule1 Stability Rule Stability rule category | <ul> <li></li></ul>                                                                                                    | Reference               | <ul> <li>IMO MODU intact stability criteria</li> <li>ABS MODU intact stability criteria</li> <li>DNVGL intact stability criteria</li> <li>NMA intact stability criteria for Mobile Offshore Units</li> <li>MARPOL intact stability criteria</li> <li>IMO general stability criteria</li> </ul> |
| Criteria source                                       | <ul> <li>Predefined criteria list</li> <li>Custom criteria list</li> </ul>                                                                                                    |                         |                                                                                                    |
| Stability criteria                                    | IMO MODU damaged stability criteria                                                                                                    |                         |                                                                                                    |
| Reference                                             | ABS MODU damaged stability criteria<br>DNVGL damaged stability requirements<br>NMA damaged stability criteria for Mobil<br>MARPOL damaged stability criteria<br>IGC damaged stability criteria<br>IBC damaged stability criteria | le Offshore Units       |                                                                                                    |

### Watertight and weathertight integrity surfaces

| Properties                                                     |                    |                           |                |
|----------------------------------------------------------------|--------------------|---------------------------|----------------|
| TimitSurface1                                                  |                    |                           |                |
| Input                                                          | alvsis1            |                           |                |
| Surface constraints                                            |                    | Namo                      |                |
| 1 WatertightIntegrity V                                        | /A watertight into | egrity constraint (       | (§22.2.A) e    |
|                                                                |                    |                           |                |
| +<br>Parameters                                                |                    |                           | · · · ·        |
| + Parameters Name                                              | Value              | Default Value             | Unit           |
| + Parameters Name MinGZBeforeFlooding                          | Value<br>2.5       | Default Value<br>2.5      | Unit           |
| + Parameters Name MinGZBeforeFlooding MinDeckTankMargin        | Value<br>2.5<br>1  | Default Value<br>2.5<br>1 | Unit<br>m<br>m |
| + Parameters Name MinGZBeforeFlooding MinDeckTankMargin Option | Value<br>2.5<br>1  | Default Value<br>2.5<br>1 | Unit<br>m<br>m |

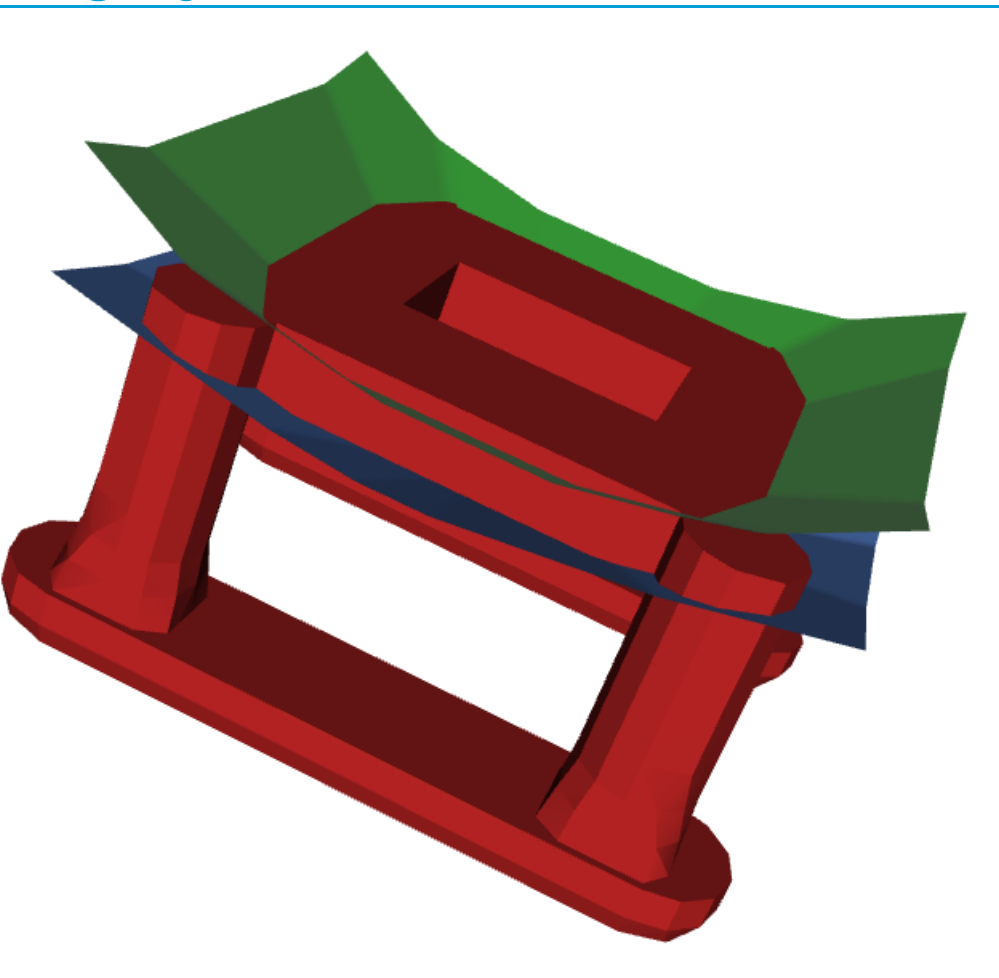

# Verification and reporting

> Verify models and input

> Create reports including pictures, plots and tables

– Automatically updated after reanalysis

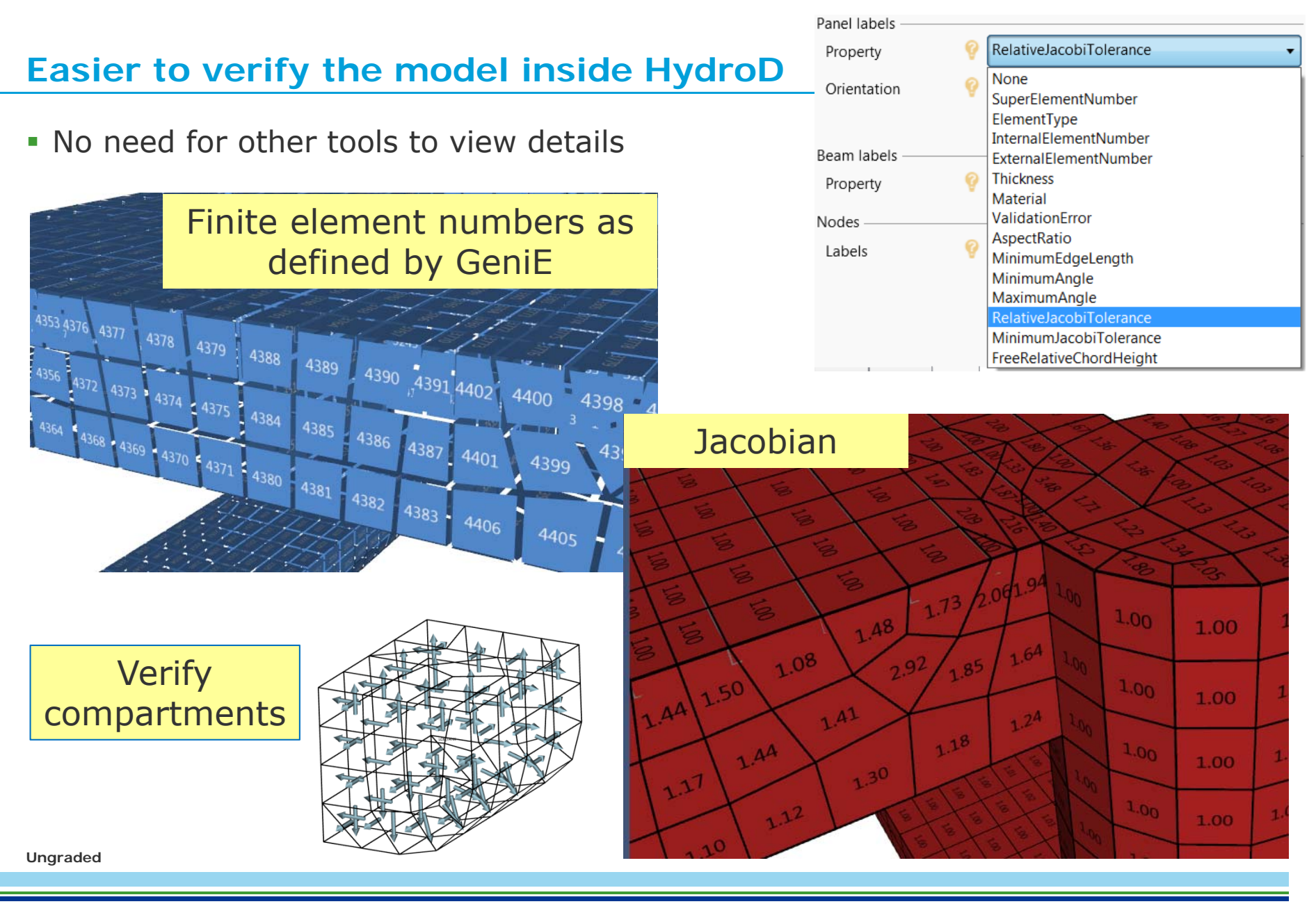

### **Reporting engine**

- Define templates for
  - Table
  - Plot
  - Report
- Report style
  - Created in Word format
  - Word templates can be used
- Customize report contents
- Copy/paste report structure
- Regenerate reports at any time
- Reports are part of the scriptable model
- Tables and plots are bound to analysis output

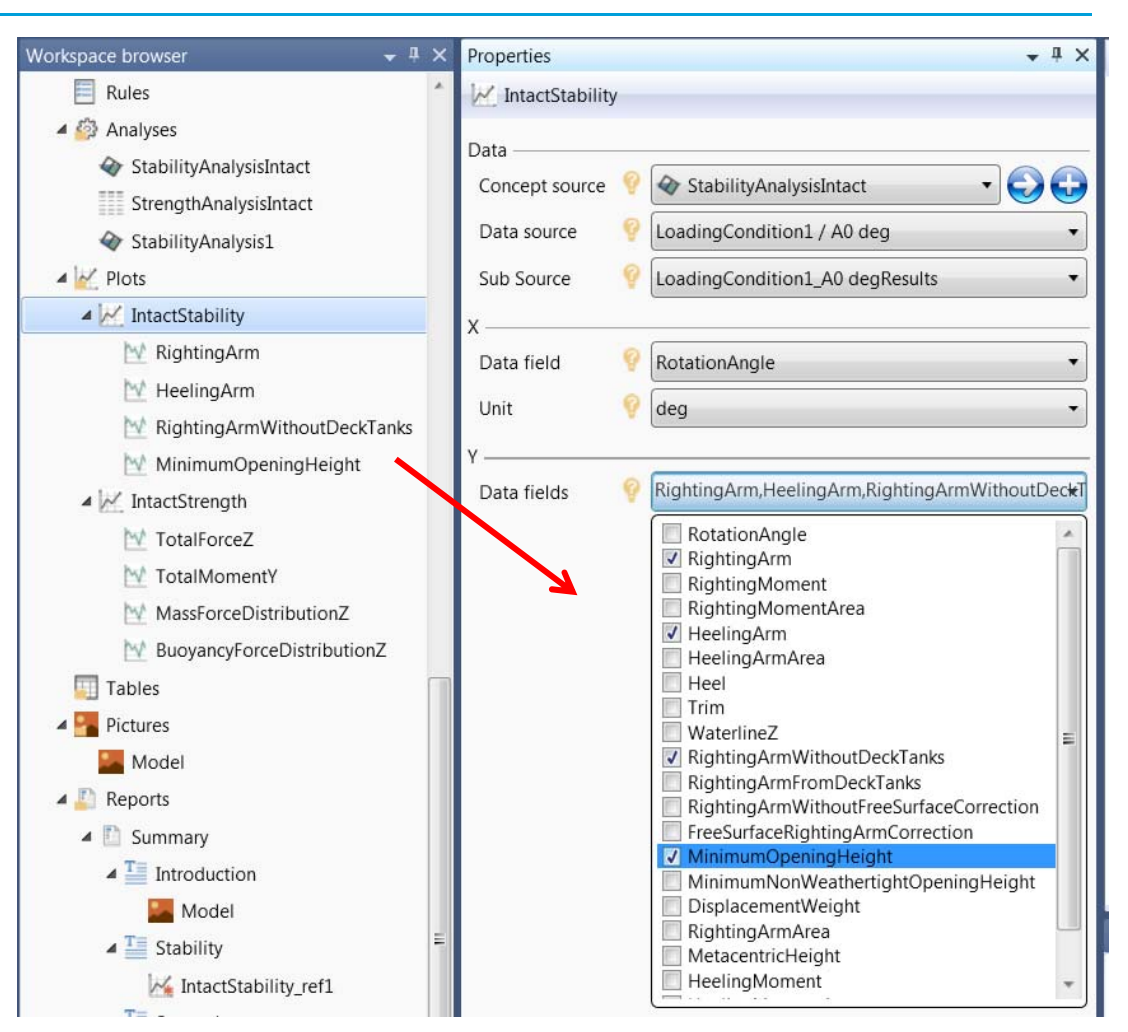

### Automatic updating of reports

- Store plots, tables or pictures in separate folders
  - Reuse in many reports (by reference)
- Or store directly in the report
- Tables and plots are automatically updated when the analysis is run again
- Pictures may be static (a fixed picture) or dynamic (based on what is currently displayed in a defined ViewSetting)

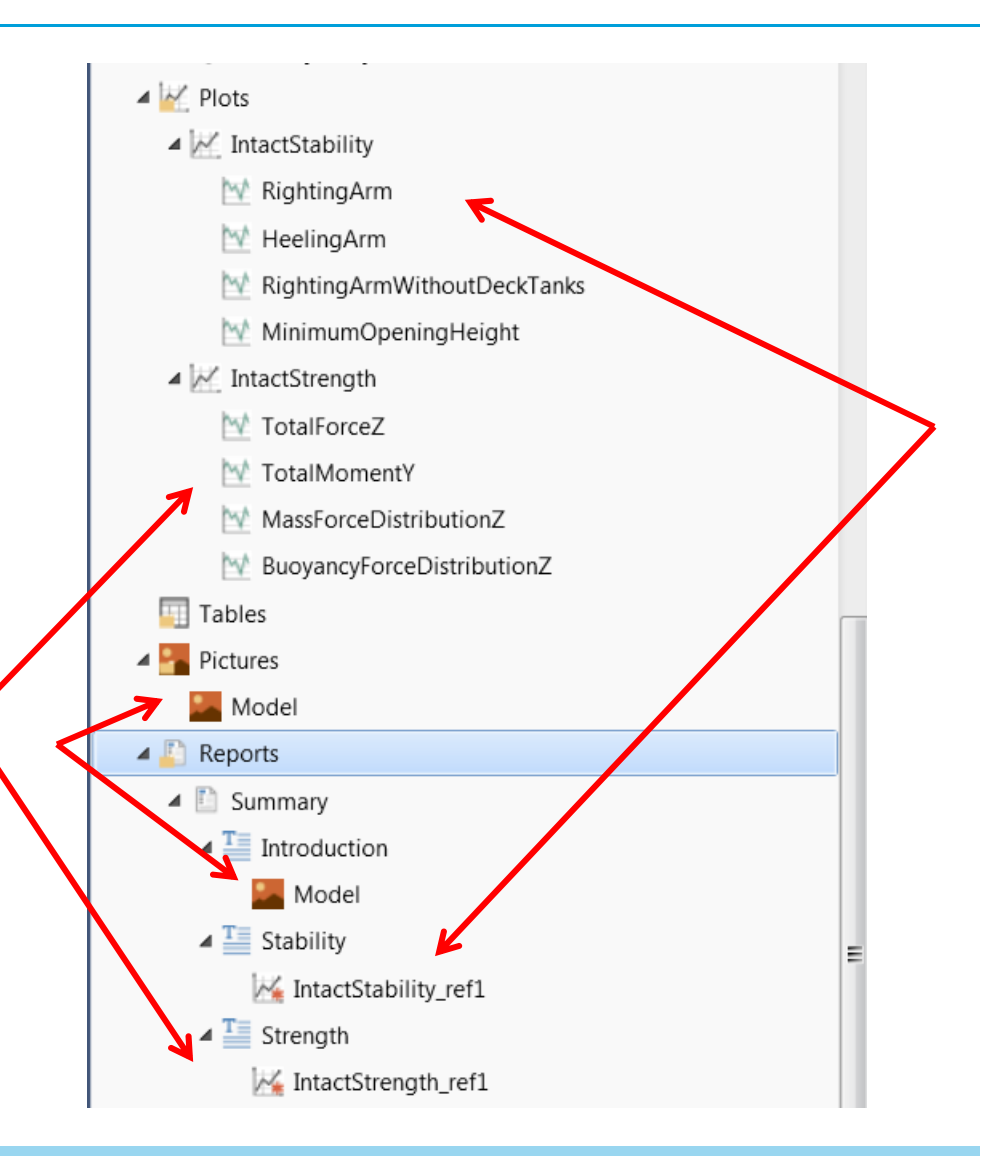

#### Create reports in Word format using company/project template

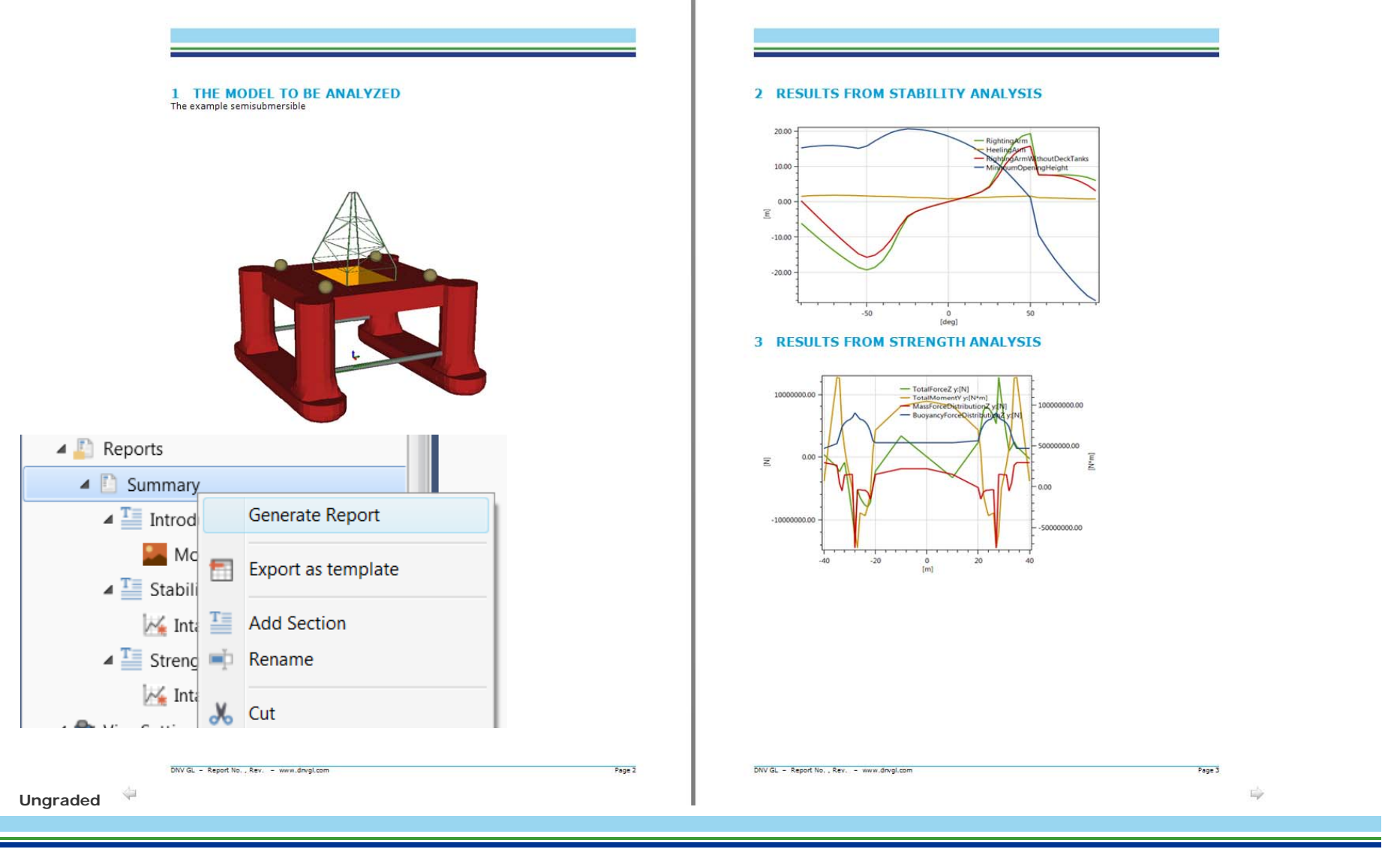

# The world-leading provider of software for a safer, smarter and greener future

**DNV GL – Software** software.support@dnvgl.com

www.dnvgl.com

SAFER, SMARTER, GREENER